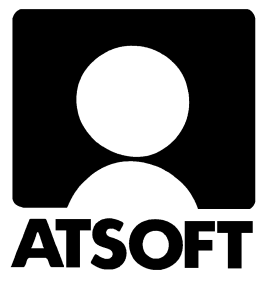

# Asteri Laskutus (Win) Vuosipäivitys 22.4.2005

|                                                                                                    | (UTUS - Asteri Malliyritys Oy<br>aa Työvaibe Yritys Tkkupa Obie                                                                                                    |                                                                                                    |                                                                                                    |                                                                                                    |                                                                                                    |                                                                                                    | <u>_                                    </u>         |
|----------------------------------------------------------------------------------------------------|----------------------------------------------------------------------------------------------------|----------------------------------------------------------------------------------------------------|----------------------------------------------------------------------------------------------------|----------------------------------------------------------------------------------------------------|----------------------------------------------------------------------------------------------------|----------------------------------------------------------------------------------------------------|------------------------------------------------------|
| Laskun syö                                                                                                    |                                                                                                    |                                                                                                    |                                                                                                    |                                                                                                    |                                                                                                    |                                                                                                    |                                                      |
| As.no<br>1001<br>X<br>vie kortistoon<br>Toim. gsno<br>X<br>×<br>F8 = Haku tu<br>numeri ryhmä<br>▶ 1010 win<br>* | Laskutusosoite          Nimi       Atson Atk-palvelu         Lisänimi       Atso Mäkinen         Osoite       PL 434         Paikka       00101 HELSINKI         Puhelin       09:3511122         Toimitusosoite       Nimi         Lisänimi       Osoite         Paikka       OPaikka         Puhelin       Lisätieto 1         Lisätieto 2       Lisätieto 3         Lisätieto 3       Lisätieto 3         Iotenumeron alun ta tuotetyhmän tai nimikke       Nimike         Kirjanpite windows       Lisää kenttiä lasku yläosan tietoihin | Laskun numero<br>Päivämäärä<br>Maksuehto<br>Eräpäivä<br>Viitenumero<br>Huomautusaika<br>Viivekorko<br>Kassa-ale pvm<br>Kassa-ale pvm<br>Kassa | 10515<br>25.4.2005<br>14 vrk netto<br>9.5.2005<br>9513010001051<br>14 vrk<br>10%<br>= Siirry uuden tuo<br>nta jyht.euro a<br>84 409.84<br>23 | Tuoterivit yht<br>Laskun ale &<br>Laskun ale eur<br>Alennettu<br>53 Pyöristys<br>Loppusumma<br>Tämä on<br>Citaeiskuit<br>Tulogta<br>Tallenna<br>Avoimia lasku<br>piota erääntyy<br>terivin alkuun<br>ež{ale euro nto<br>0 0,00 409,84<br>siakkaan avoin | 500.00<br>1,0<br>c 5,00<br>495,00<br>0,00<br>495,00<br>C Tilaus<br>ti C Lähete<br>0malomake<br>Avaa<br>alv2; alv euro<br>22 90,16 50<br>met | Asiakkaan Muistio1:<br>Tallenna Muistio1-kenti<br>sovittu, että saa kesäkuuhun menne<br>20% alennuksella.<br>HUDM: Malli Palkkanen ei enää tää<br>kilpailijalle]<br>76 245,70 euroa<br>76 245,70 euroa<br>bto kp-tiil<br>asiakasi<br>muistio | iään<br>Issä ostaa cd-levyt<br>Ilä töissä (vaihtanut |
|                                                                                                    |                                                                                                    | 1                                                                                                    | 409,84                                                                                                    | 0,00 409,84                                                                                                    | 90,16 50                                                                                                    | 00,00                                                                                                    |                                                      |
| Tuotteet                                                                                                    |                                                                                                    |                                                                                                    |                                                                                                    | 🖥 Asiakkaat                                                                                                    |                                                                                                    |                                                                                                    |                                                      |
| Tuotenume<br>▶ 1010<br>1020<br>tkp<br>▼                                                                         | ro Tuoteryhmä Nimike<br>win Krijanpito, windows<br>win Laskutus, windows<br>kirjat Tietokoneen käytör                                                                                                    | Nimike2 Yksi<br>kpl<br>kirja nide<br>kpl                                                                                                    | kkö<br>▼<br>▶                                                                                                    | Nimi<br>Peten Puu Oy<br>Atson Atk-palvelu<br>Floristien Oy<br>Saanan Tunturipa                                                                                                    | Lisänimi<br>Pete Palikka<br>Atso Mäkinen<br>Matti Mäkinen<br>Ive                                                                            | Sähköposti Matkapuhe                                                                                                    |                                                      |

#### Atsoft Oy Mäkinen

Malminkaari 21 B 00700 HELSINKI Puh. (09) 350 7530 Fax (09) 351 5532

 Päivystykset:
 0400 316 088, 0400 505 596

 0500 703730
 http://www.atsoft.fi

# Viime hetken tiedot kotisivuiltamme

Tarkista viime hetken vinkit kotisivuiltamme ennen päivityksen asentamista.

| Vuosipäivityssivut | www.atsoft.fi/wlpv.htm    |
|--------------------|---------------------------|
| Tukisivut          | www.atsoft.fi/tukiwl.html |
| Keskustelualue     | www.asteri.fi/keskustelu/ |

# **Yhteystietomme:**

Sähköposti atsoft@atsoft.fi Puh (09) 350 7530 Fax (09) 351 5532

# Asiakaspalvelu:

**Erja Kesseli**, tilaukset ja tiedustelut. Suora 09-350 75313 Sähköposti erja.kesseli@atsoft.fi

**Merja Hiltunen**, sovellusneuvonta Suora 09-350 75312, GSM 0500-703 730, fax (09) 350 75321 Sähköposti merja.hiltunen@atsoft.fi

Mia Turunen, sovellusneuvonta Suora 09-350 75311, GSM 0400 505 596, fax (09) 350 75321 Sähköposti mia.turunen@atsoft.fi

Atso Mäkinen, koulutus, asiakaskäynnit Suora 09-350 75310, GSM 0400 316 088, fax (09) 350 75351 Sähköposti atso.makinen@atsoft.fi

# Asteri Laskutus – Vuosipäivitys 22.4.2005

Asteri laskutuksen vuosipäivityksen keskeisenä sisältönä on asiakaskortistossa olevien kenttien määrän lisäys ja asiakaskohtaisen muistion näkyminen laskunsyöttötilassa. Laskunsyöttötilassa näkyy myös asiakkaan avoin saldo ja tieto erääntyneistä laskuista.

Tilastointeja varten laskunsyöttötilassa on käyttäjän määritettävissä olevat kyselytilastot, joihin SQL-kieltä taitava käyttäjä voi laatia omia raporttejaan.

#### Päivityksen asentaminen

Atsoftin kotisivuilta on ladattavissa ohjelman uusin versio. Päivityslevyllä on levyn tekohetken versio laskutusohjelmasta ja on mahdollista, että netistä lataamalla saa vielä uudemman version käyttöön.

Mikäli asennat päivitykset netistä, ei levyllä olevaa päivitystä tarvitse asentaa: todennäköisesti netistä on jo ladattavissa uudempi versio.

## Finvoice verkkolasku

Finvoice verkkolaskun tallennusominaisuus on vakio-ominaisuutena lisäosana ostettavassa Asteri lähete/laskutusohjelmassa. Ominaisuus on rakennettu vuoden 2004 keväällä ja sitä on hiottu vuoden ajan. Finvoice verkkolasku on tuotantokäytössä muutamalla asiakkaallamme.

Mikäli harkitsette Finvoice käyttöönottoa, voitte ottaa suoraan yhteyttä Atsoftiin tai tutustua artikkeliin osoitteessa www.atsoft.fi/finvoice.htm

# Lisätietoja

Mikäli päivitykseen tulee lisäohjeita tämän ohjevihkosen kirjoittamisen jälkeen, tiedotamme niistä vuosipäivityssivulla osoitteessa www.atsoft.fi/wlpv.htm

# Pyydämme ilmoittamaan sähköpostiosoitteenne

Mikäli ette ole saaneet meiltä tiedotteita ohjelmaan liittyen, pyydämme ilmoittamaan sähköpostiosoitteenne osoitteeseen **atsoft@atsoft.fi** ja ilmoittakaa samalla yrityksenne nimi. Voitte myös käyttää lomaketta www.atsoft.fi/meilini.htm

# Päivityksen asentaminen

Päivitys asennetaan laittamalla Cd levy asemaan ja valitsemalla **oikean yläkulman painike [päivitys 6-versioon]**. Jos Cd levyn alkuruutu ei käynnisty automaattisesti, käynnistä Cd-levyltä ohjelma **asenna**.

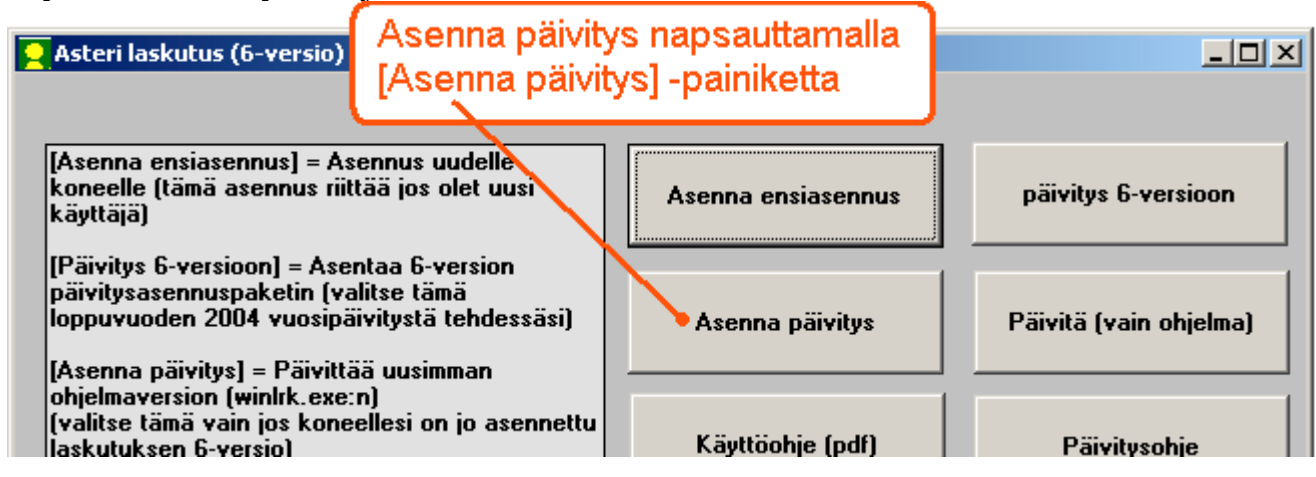

# Virheilmoitus: 16 bittinen windows alijärjestelmä

Eräissä tietokoneissa voi tulla windowsin kadonneesta järjestelmätiedostosta johtuva virheilmoitus "16-bittinen alijärjestelmä":

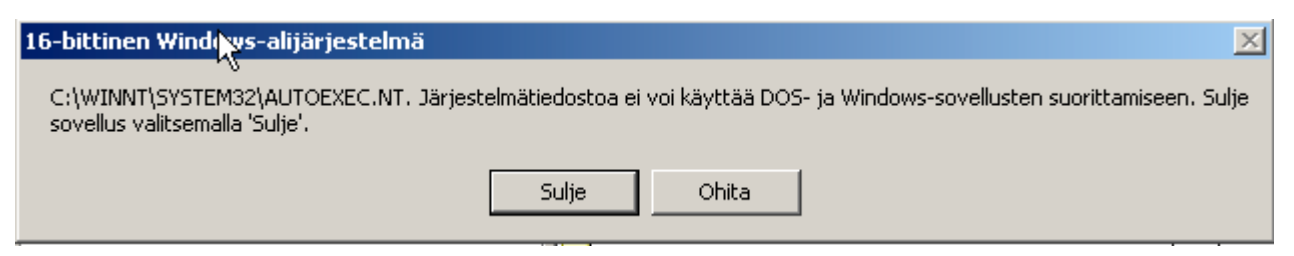

Asenna päivitys tällöin kopioimalla resurssienhallintaohjelmalla päivityslevyllä oleva D:\WINLS6\UUSEXE\WINLRK.EXE tiedosto C:\WINLS kansioon

| 😂 UUSEXE                                  |                                          |
|-------------------------------------------|------------------------------------------|
| <u>T</u> iedosto <u>M</u> uokkaa <u>N</u> | jäytä Suosikit Työkalut Ohje  🥂          |
|                                           | 🛶 💭 Etsi 📂 Kansiot 🛄 🛨                   |
| Osaite 🛅 E:\WINLS6\UU                     | JSEXE 📃 💽 Siirry                         |
| Kansiot                                   | ×                                        |
| 🗆 🥝 Laskutus (e:                          | )                                        |
| 🕀 🧰 APU                                   |                                          |
| 🚞 INI                                     |                                          |
| 🚞 REMOTEU                                 |                                          |
| 🕀 🚞 VB6                                   | Kopioi Winis6\uusexe\winirk.exe          |
| 🕀 🚞 WINLS                                 | laskutushakemistoon                      |
| 🗆 🚞 WINLS6                                |                                          |
| 🚞 PAIV                                    |                                          |
| 📄 SUPPO                                   | DRT                                      |
| 🗀 UUSEX                                   | KE I I I I I I I I I I I I I I I I I I I |
|                                           |                                          |

# Päivityksen asentaminen:

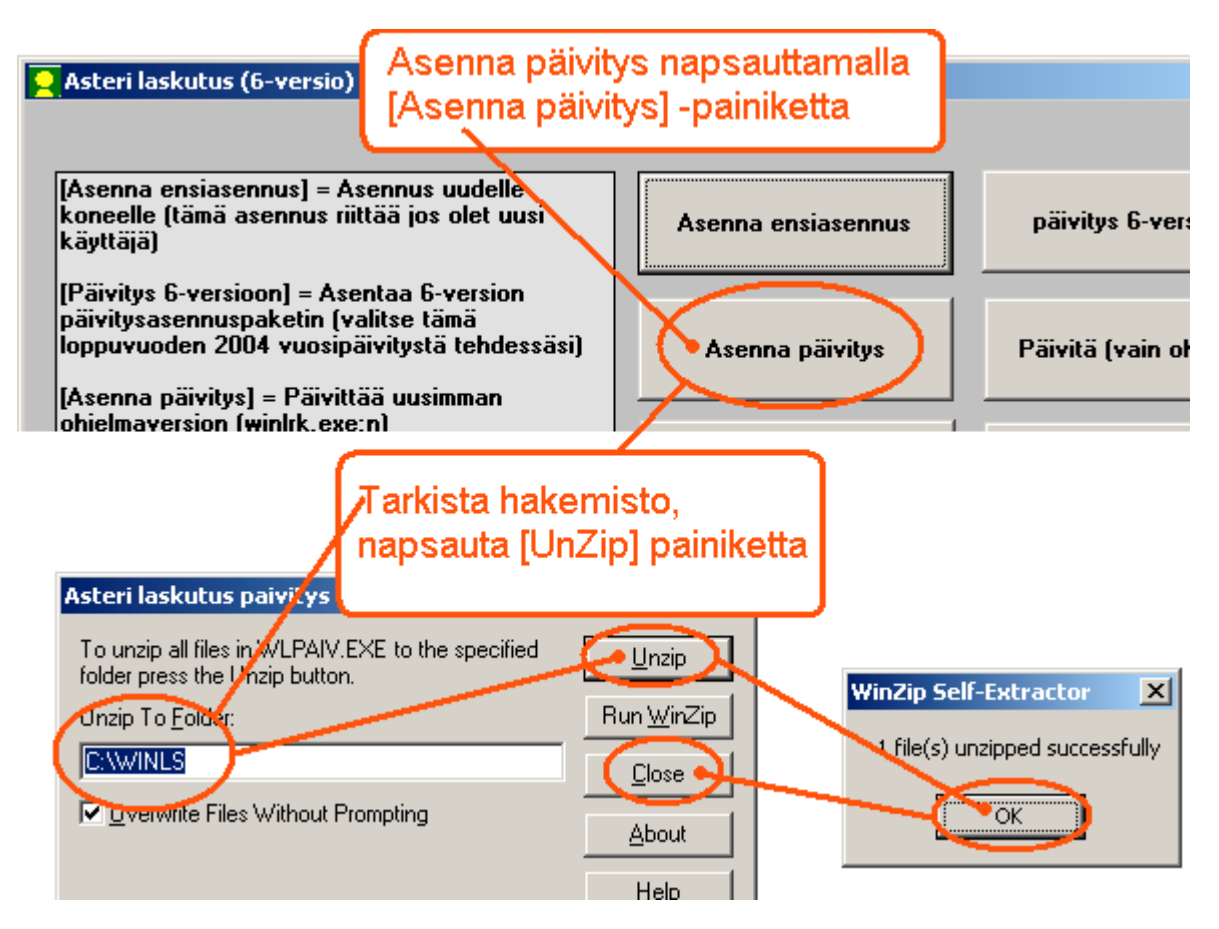

Tarkista että päivitys onnistui käynnistämällä ohjelma ja valitse ohje / tietoja Asteri laskutuksesta ja tarkista, että päivämäärä on 22.4.2005 tai uudempi:

| ASTERI LASKUTUS - Yrityslusttelo                                                                                                    |                                                                                                    |
|----------------------------------------------------------------------------------------------------|----------------------------------------------------------------------------------------------------|
| Tiedosto Salasana Mäiritä Ohje                                                                                                    | Tietoja Asteri Laskutuksesta                                                                                 |
| Yritys       Tästä aiheesta         Sisällys       Sisällys         Asteri Malliyritys Oy       Etsi ohje aiheesta         Ohjeen käyttö       Tukisivut netissä         Päivitä ohjelma netistä       Tietoja Asteri Laskutuksesta | ASTERI LASKUTUS<br>Windows-ympäristöön<br>Versio 6.0<br>22.4.2005<br>(c) Atsoft Oy Makinen, p. (09) 350 7530 |
|                                                                                                    | <u>S</u> ulje <u>E</u> tätuki                                                                                |

#### ASIAKASKORTISTO

#### ASIAKASKORTISTON UUDET KENTÄT

Asiakaskortistossa on seuraavat uudet kentät:

Sähköposti, Matkapuhelin, Voip (nettipuhelinnumero), Fax, Kotisivut, Yhteyshenkilö1, Lisätieto1, Yhteyshenkilö2, Lisätieto2, Käyntiosoite, Y-tunnus, Tilinumero Verkkolaskuosoite, Maa, Perus, Yksiköt, Ryhmä, Osasto, 10 kpl Selite-kenttiä, joihin mahtuu max 255 merkkiä kuhunkin 5 kpl Muistio-kenttiä, mahtuu rajattomasti tekstiä

Osa uusista kentistä on vapaavalintaisia (Asteri laskutusohjelmalla ei ole niille kiinteää merkitystä) ja kentät voi nimetä uudestaan sen mukaan, mihin niitä on tarve käyttää

Huom! Jos olet käyttänyt asiakaskortistona itse tekemääsi Access-kortistoa ja siinä olevaa Asiakkaat-kyselyä, Sinun kannattaa muotoilla kysely uudelleen siten, että siinä on em. kentät.

| 🖥 Selaustila - k | ortti 1/9                                      |                          |                           |          |                                       |
|------------------|------------------------------------------------|--------------------------|---------------------------|----------|---------------------------------------|
| Asiakasko        | rtisto                                         |                          |                           |          | •                                     |
| <u>L</u> isää    | Päi <u>v</u> itä P <u>o</u> ista <u>S</u> oita |                          |                           |          |                                       |
| Nimi             | Peten Puu Oy                                   | Fax                      | (019) 123 4567            | Selite2  |                                       |
| Lisänimi         | Pete Palikka                                   | Kotisivut                | www.petenpuu.com          | Selite3  |                                       |
| Osoite           | PL 123                                         | Yhteyshenkilö1           | Kari Kirves               | Selite4  |                                       |
| Paikka           | 11101 METSÄLÄ                                  | Lisätieto1               |                           | Selite5  |                                       |
| Puhelin          | 03-3444333                                     | Yhteyshenkilö2           | Niina Naulanen            | Selite6  |                                       |
| Numero           | 1000                                           | Lisätieto2               |                           | Selite7  |                                       |
| Maksuehto        | 1                                              | Käyntiosoite             | Koivutie 2, 11100 METSÄLÄ | Selite8  |                                       |
| Alennus          | 5                                              | Y-tunnus                 | 0123456-7                 | Selite9  |                                       |
| Ostanut kpl      | 9                                              | Tilinumero               |                           | Selite10 |                                       |
| Ostanut euro     | 21591,6                                        | Verkkolaskuoso           |                           | Muistio1 | Lähetä onnittelukortti Peten syntymäp |
| Laskutusosoite   | 101710-122                                     | Maa                      | SUOMI                     | Muistio2 |                                       |
| Toimitusosoite   |                                                | Perus                    |                           | Muistio3 |                                       |
| Koodirivi        |                                                | Yksiköt                  |                           | Muistio4 |                                       |
| Sähköposti       | pete@petenpuu.fi                               | Ryhmä                    |                           | Muistio5 |                                       |
| Matkapuhelin     | 040-12345678                                   | Osasto                   |                           |          |                                       |
| Voip             |                                                | Selite1                  | mm                        | j        |                                       |
| L                |                                                | <u> </u>                 | 1                         |          |                                       |
|                  |                                                | /                        |                           |          |                                       |
|                  | <u></u>                                        |                          |                           |          |                                       |
|                  | Uusia                                          | a kenttiä                |                           |          |                                       |
|                  | asial                                          | kaskortisto              | ossa                      |          |                                       |
|                  | asial                                          | a kenttia<br>kaskortisto | ossa                      |          |                                       |

#### ASIAKASKORTISTON KENTTIEN NIMEÄMINEN

Yritysluettelo-ikkunassa on toiminto Määritä|Asiakaskortiston kenttien nimet, jolla voit muuttaa yrityksen asiakaskortiston kenttien nimiä haluamaasi muotoon.

Kenttien nimeäminen muuttaa suoraan kentän nimeä tietokannassa.

Kenttien nimen muuttamisella on merkitystä vain, jos olet jo käyttänyt näitä kenttiä ja määrittänyt joitain tarratulostuksia tai SQL kyselyjä käyttämään kentän nimeä ja sitten muutat kentän nimen toiseksi (esim. olet käyttänyt jossain kyselyssä kentän nimeä "selite1" ja sitten nimennyt sen nimelle "myyjä". Tällöin kyselyihin tulee muuttaa uudet kentän nimet).

| Alkuperäinen nim | ui. | Nykyinen nimi  |               | Uusi nimi      |                    |
|------------------|-----|----------------|---------------|----------------|--------------------|
| Yhteyshenkilö1   |     | Yhteyshenkilö1 | $\rightarrow$ | Yhteyshenkilö1 | Suorita nimeäminen |
| Lisätieto1       | >   | Lisätieto1     |               | Lisätieto1     | -                  |
| Yhteyshenkilö2   | >   | Yhteyshenkilö2 |               | Yhteyshenkilö2 | <u>P</u> eruuta    |
| Lisätieto2       | >   | Lisätieto2     |               | Lisätieto2     |                    |
| Käyntiosoite     | >   | Käyntiosoite   |               | Käyntiosoite   |                    |
| Perus            | >   | Perus          | >             | Perus          |                    |
| Yksiköt          | >   | Yksiköt        | >             | Yksiköt        |                    |
| Ryhmä            | >   | Ryhmä          | >             | Ryhmä          |                    |
| Ocacto           |     | Ocasto         |               | Ocean          | <b>_</b>           |
| Selite1          | >   | Selite1        | >             | Мууја          | ¥                  |
| Seiitez          |     | Seiitez        |               | Seirez         |                    |
| Selite3          | >   | Selite3        | >             | Selite3        | )                  |
| Selite4          | >   | Selite4        | >             | Selite4        |                    |
| Selite5          | >   | Selite5        | >             | Selite5        |                    |
| Selite6          | >   | Selite6        | >             | Selite6        |                    |
| Selite7          | >   | Selite7        | >             | Selite7        | Kenttien himia     |
| Selite8          | >   | Selite8        | >             | Selite8        |                    |
| Selite9          | >   | Selite9        | >             | Selite9        | /                  |
| Selite10         |     | Selite10       |               | Selite10       |                    |
| Muistio1         | >   | Muistio1       | >             | Historiatieto  | *                  |
| iviaistio2       |     | iviuistio2     |               | iviuistio2     | J                  |
| Muistio3         | >   | Muistio3       | >             | Muistio3       |                    |
| Muistio4         | >   | Muistio4       | >             | Muistio4       |                    |
| Muistio5         | >   | Muistio5       | >             | Muistio5       |                    |

#### UUSIEN KENTTIEN LOMAKESOVITUSMUUTTUJAT

Saat asiakaskortiston uudet kentät tulostettua laskulomakkeelle käyttämällä lomakesovituksessa muuttujaa, joka alkaa @AS\_ ja jatkuu kentän nimellä, esimerkiksi

@AS\_Sähköposti @AS\_Matkapuhelin jne.

Huom! @AS\_ pitää olla isoin kirjaimin. Sen sijaan kentännimi saa olla vapaasti isoin tai pienin kirjaimin.

Huom! Jos olet muutat asiakaskortiston kentän nimeä, myös lomakesovituksessa on käytettävä muutettua nimeä, esim. @AS\_ItseNimettyKenttä

## POSTITUSTARRAT VUODEN AIKANA OSTANEILLE

Asiakaskortisto-työvaiheen Rivitila-ikkunan toiminnolla Osakortistoon|Valitse ostaneet saat valittua rajattuun osakortistoon ne asiakkaat, joita on laskutettu määrittelemälläsi ajanjaksolla.

Saat ostaneista edelleen tulosteita mm. Rajattu osakortisto –ikkunan Omatuloste- ja Tulosta-valikosta. Postitustarrat saat tulostettua toiminnolla Tulosta|Tarrat. Tällä valinnalla saat tulostettua esim. tarrat joulukortteja varten vuoden aikana ostaneille asiakkaille.

#### **RIVINUMERO RAJATUSSA OSAKORTISTOSSA**

Rajattu osakortisto -ikkunan otsikkopalkissa näkyy, monennellako rivillä ollaan ja mikä on osakortistossa olevien rivien kokonaismäärä

# LASKUNSYÖTTÖ

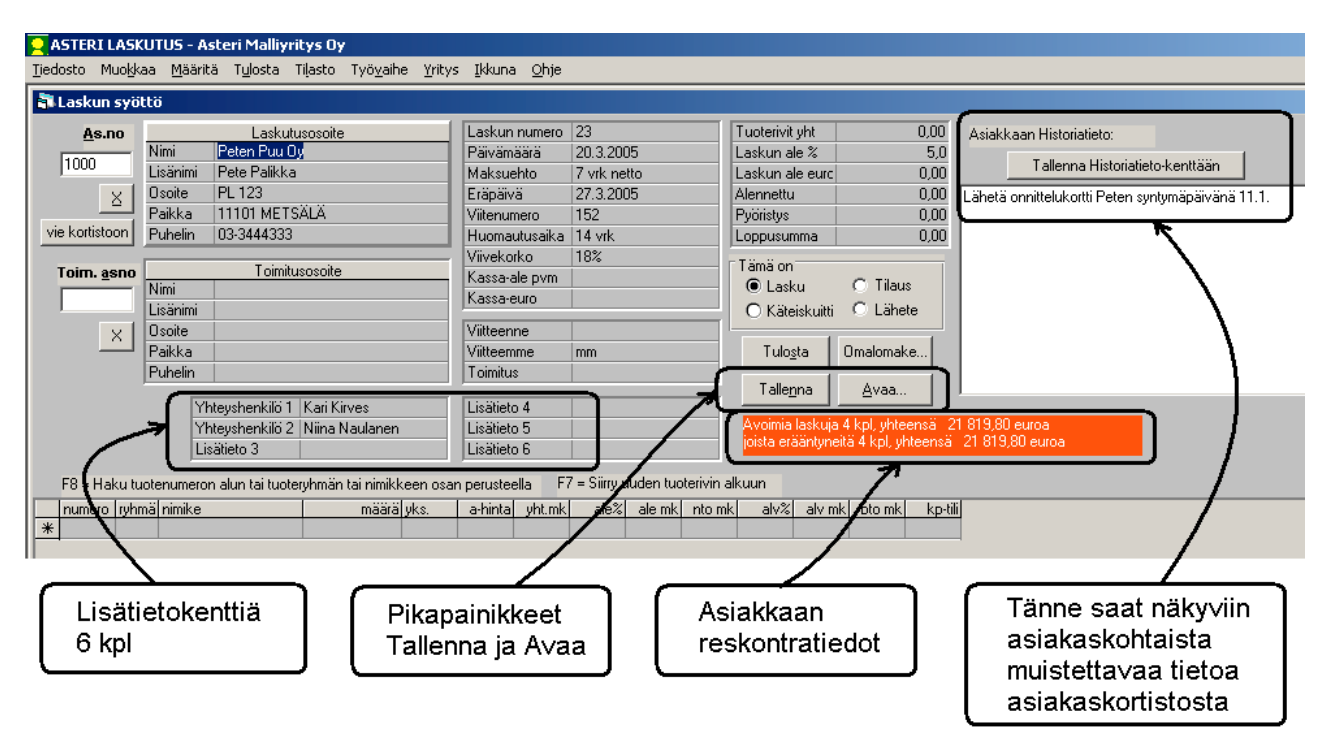

#### PIKAPAINIKKEET: TALLENNA JA AVAA

Laskunsyöttö-ikkunan Avaa-painike avaa laskun, kuitin, tilauksen tai lähetteen sen mukaan, millä kohdalla "Tämä on"-kohdan täplä on.

Tallenna-painike tallentaa laskun, kuitin, tilauksen tai lähetteen.

#### LASKUTIETOJEN TALLENTUMINEN ASIAKASKORTISTOON

Ohjelma kysyy aina laskua, kuittia, tilausta tai lähetettä tallennettaessa ja tulostettaessa, tallennetaanko lisätyt tai muuttuneet asiakastiedot asiakaskortistoon.

Ominaisuuden saa kytkettyä päälle/pois valinnalla Määritä|Asiakastietojen tallentuminen.

## ASIAKKAAN RESKONTRATIEDOT LASKUNSYÖTÖSSÄ

Kun asiakkaalle tehdään laskua, kuittia, tilausta tai lähetettä, laskunsyöttöikkunassa näkyy asiakkaalla reskontrassa avoinna ja erääntyneenä olevien laskujen lukumäärät ja yhteissummat.

Ominaisuuden saa kytkettyä pois päältä valinnalla Määritä|Reskontratietojen näyttäminen.

#### HYVITYSLASKU VANHASTA LASKUSTA

Avaa vanha lasku -toiminnossa on "Tee tästä hyvityslasku"-painike, joka avaa vanhan laskun pohjaksi muuttaen määrän ja siitä aiheutuvat rahasummat miinusmerkkisiksi ja lisää ensimmäiseksi tuoteriviksi tekstin "Tämä on hyvityslasku laskuun no XXXX"

#### MAKSUEHDON PIKAVALINTA

Laskunsyöttö-ikkunassa maksuehdoksi voit nyt syöttää esim. #1 jolloin ohjelma etsii kyseisennumeroisen maksuehdon ja laskee eräpäivän. Riippuen asiakaskortisto-työvaiheesi Muokkaa|Maksuehdot-kohdan määrityksistä pikavalinnat ja niitä vastaavat maksuehdot voivat siis olla esimerkiksi

- #1 tuo maksuehdoksi -> 7 vrk netto
- #2 tuo maksuehdoksi -> 14 pv netto
- #3 tuo maksuehdoksi -> 7 pv -2%, 14 pv netto
- #4 tuo maksuehdoksi -> 30 vrk netto

#### F7-NÄPPÄIN VIE UUDEN TUOTERIVIN ALKUUN

Kun laskunsyöttö-ikkuna on aktiivisena ja painat F7-näppäintä, kohdistin siirtyy tuoterivit-taulukkoon lisäysrivin alkuun (laskun tuoterivin loppuun ensimmäisen vapaan rivin alkuun).

Kun syötät käsin tuoterivejä, pääset F7:llä nopeasti eteenpäin.

Kun luet tuotteet viivakoodinlukijalla, voit laittaa F7:n prefixiksi tai postfixiksi (koodiksi, jonka viivakoodinlukija lähettää ennen tai jälkeen viivakoodin tietosisältöä), jolloin lukemisten välissä ei tarvitse painella näppäimiä.

#### VIITTEEMME YMS. ASIAKASKORTISTOSTA

Toiminnolla Määritä|Viitteenne,viitteemme,toimitus voit määrittää, mikä asiakaskortiston tieto tulee viitteenne, viitteemme ja/tai toimitus-kenttään, kun asiakas haetaan kortistosta laskunsyöttöikkunaan.

| 🐂 Mistä asia | kaskortiston kentästä tuo               | daan tieto?     | × |
|--------------|-----------------------------------------|-----------------|---|
|              | saa arvon asiakaskortiston<br>kentästä: |                 |   |
|              |                                         | <u>0</u> K      |   |
| Vitteenne    | <u>▼</u>                                |                 |   |
| Vitteemme    | Myyjä 💌                                 | <u>P</u> eruuta |   |
| Toimitus     | Myyjä                                   |                 |   |
|              | Selite3                                 |                 |   |
|              | Selite4                                 |                 |   |
|              | Selite6                                 |                 |   |
|              | Selite7                                 |                 |   |
|              | Selite8                                 |                 |   |
|              |                                         |                 |   |

Esimerkki:

- Syötä asiakaskortiston Selite1-kenttään kullekin asiakkaalle sen oman myyjänne nimi, joka hoitaa tuon asiakkaan asioita
- Valitse Määritä |Viitteenne, viitteemme, toimitus ja määrää Selite1 menemään laskuotsikoiden Viiteemme-kenttään
- Kirjoita laskuja, jolloin Viiteemme-kenttään tulee automaattisesti myyjän nimi asiakaskortistosta
- Tarvittaessa voit muutella myyjän nimeä Viitteemme-kentässä
- Tilasto-valikosta saat myyjätilastoja, jotka perustuvat Viitteemmekenttään

## ASIAKKAAN MUISTIO1 NÄKYY LASKUNSYÖTTÖIKKUNASSA

Laskunsyöttö-ikkunassa on monirivinen tekstikenttä, jossa näkyy kulloinkin valitun asiakkaan Muistio1-kentän sisältö. Sitä voi myös muokata ja muutokset voi tallentaa "Tallenna Muistio1-kenttään"-painikkeesta

Muistio1-kenttään voit syöttää asiakkaasta sellaista tietoa, jonka tarvitset saada näkyville laskunsyöttö-ikkunaan. Esimerkiksi tilausta tehtäessä voit tarvita tiedon, keillä henkilöillä on oikeus tilata ko. asiakkaan nimissä.

Jos olet nimennyt Muistio1-kentän uudelleen kappaleen 1.2. mukaisesti, laskunsyöttö-ikkunassa näkyy asiakaskortiston 42. kenttä sen nimisenä kuin olet määrännyt.

## LASKUOTSIKOIDEN LISÄKENTÄT

Laskunsyöttö-ikkunassa on laskun otsikkotiedoille kuusi uutta kenttää, Lisätieto 1 .. Lisätieto 6, joihin voit syöttää vapaavalintaista tietoa, esim. tilaajan nimen, toimituslauseen tms. tiedon.

Toiminnolla Määritä|Laskuotsikoiden lisäkentät voit vaihtaa lisätietojen otsikot, määrätä, mikä asiakaskortiston tieto tulee mihinkin lisätieto-kenttään ja valita, näkyvätkö lisäkentät vai eivät.

Lisätiedot saat tulostumaan laskuun, kun lisäät lomake-sovitukseen seuraavia laskulomakesovituskoodeja:

@LISÄTIETO1
@LISÄTIETO2
@LISÄTIETO3
@LISÄTIETO4
@LISÄTIETO5
@LISÄTIETO6

| 💐 Mää | iritä laskun otsikkotieto                              | ojen lisäkentät                                      | ×               |
|-------|--------------------------------------------------------|------------------------------------------------------|-----------------|
|       | Lisäkenttien otsikot                                   | Otetaan kenttään tieto<br>asiakaskortiston kentästä: | <u>0</u> K      |
| 1     | Yhteyshenkilö 1                                        | Yhteyshenkilö1 🗾                                     | <u>P</u> eruuta |
| 2     | Yhteyshenkilö 2                                        | Yhteyshenkilö2 🗾                                     |                 |
| 3     | Lisätieto 3                                            | <b>_</b>                                             |                 |
| 4     | Lisätieto 4                                            | Nimi                                                 |                 |
| 5     | Lisätieto 5                                            | Lisänimi<br>Osoite                                   |                 |
| 6     | Lisätieto 6                                            | Paikka                                               |                 |
|       | Piilota lisäkentät, jotta ti<br>enemmän tilaa laskunsy | Numero<br>uocemetication<br>võttöikkunassa           |                 |

## PAKOTETTU SIVUNVAIHTO LASKUUN

Laskulomakesovitusmuuttuja @SIVUNVAIHTO vaihtaa arkkia.

#### KASSA-ALENNUKSEN RAHAMÄÄRÄ LASKUUN

Lomakesovitusmuuttuja @KASSA-ALENNUS tulostaa esim. tekstin "Kassa-alennus = 0,30 euroa"

#### ALV-ERITTELYLISTAN LEVEYDET

Tulosta|ALV-erittelylista|Määritä leveydet -toiminnolla saat esim. poistettua tulosteelta turhia sarakkeita, jolloin asiakkaan nimi näkyy leveämmin

#### RAHOITUSENNUSTE LEIKEPÖYDÄLLE

Rahoitusennusteen saat nyt myös leikepöydälle

#### LASKUTUSPÄIVÄKIRJAN TOSITELAJI

Laskutuspäiväkirjaan saat nyt syötettyä myös tositelajin.

#### TULOSTEET

#### **OLETUSKIRJOITTIMEN VAIHTO**

Ohjelma seuraa nyt Windowsin oletuskirjoittimen vaihtoa myös silloin kun ei kysytä kirjoitinta jokaisen tulostuksen yhteydessä.

#### VÄLISUMMAT

Saat paperille tulostuvaan laskuun välisummat määrä-, netto- ja bruttosarakkeisiin seuraavasti:

Syötä laskun tuoterivit normaalisti, mutta lisää haluamiisi väleihin tositerivejä, joilla käsket tulostumaan tyhjiä rivejä, välisummia tai yksinkertaisia tai kaksinkertaisia viivoja. Syötä Numero-sarakkeeseen jokin allaolevista merkeistä:

# tuoterivien brutto-kenttien summa edellisestä #-merkistä tai laskun alusta alkaen (osion välisumma)

& tuoterivien brutto-kenttien summa laskun alusta alkaen (kumulatiivinen välisumma)

- / tulostuu tyhjä rivi
- tulostuu yksinkertainen viiva brutto-sarakkeeseen
- = tulostaa kaksinkertaisen viivan brutto-sarakkeeseen

# Esimerkki välisummista:

|                                                                                                |                 |                                                |                                                       |                      |                                   | ASTERI LASKU FAKTURA Sivu1                | Malliyritys Oy                                                                       | 2013/2010 23 | ) ) ) () () () () () () () () () () () ( | Peten Puu Oy<br>Dete Daikka | PL 123                        | 11101 METSÄLÄ<br>7.vrk-2% 14.vrknetto 3.4.2005                          | checkinging of operations and the second of the second of | 14Vrk 1896                                                     | Kännyideki Kan Kurves<br>Trinina hisikiiteto Nijita Maulaoon | numero ryhmä nimike määrä yks. a-hinda yhtink ale% alenk nio nik alv% alv nik hio nik | 1001 pää huttaa 5 kpl 175,00 875,00 875,00 17 148,75 1023,75 | 1002 pää pipo 4 kpl 35,45 141,80 141,80 141,80 | osio 1 yhtteensä 9 1016,80 1165,55 |                   | 1003 pää läppalakki 5 kpl 20,50 102,50 102,50 17 17,43 119,93 | 1004 jalka kengit 3 kpl 250,00 750,00 750,00 6 45,00 795,00<br> | 1005 julka sauppaat 6 kpl 150,00 900,00 900,00 6 54,00 954,00 | 1006 jalka tossar 4 kpl 60,00 240,00 240,00 6 14,40 254,40 | alusta yhteensä 27 3009,30 3288,98<br> | 1008 keho takki 5 kpl 650,00 3250,00 3220,00 22 715,00 3965,00 | Sürritosumma 6639,30 0,00 6639,30 1078,18 7717,48 |                               |   |
|------------------------------------------------------------------------------------------------|-----------------|------------------------------------------------|-------------------------------------------------------|----------------------|-----------------------------------|-------------------------------------------|--------------------------------------------------------------------------------------|--------------|------------------------------------------|-----------------------------|-------------------------------|-------------------------------------------------------------------------|----------------------------------------------------------------------------------------------------|----------------------------------------------------------------|--------------------------------------------------------------|---------------------------------------------------------------------------------------|--------------------------------------------------------------|------------------------------------------------|------------------------------------|-------------------|---------------------------------------------------------------|-----------------------------------------------------------------|---------------------------------------------------------------|------------------------------------------------------------|----------------------------------------|----------------------------------------------------------------|---------------------------------------------------|-------------------------------|---|
|                                                                                                |                 | Tuoterivit yht 7717,48<br>Laskun ale % 5,0     | Laskun ale eurc 385,87<br>Alennettu 7331 61 [         | Pyöristys -0.01      | Loppusumma 7331,60                | Tämä on                                   | <ul> <li>Lasku</li> <li>Lilaus</li> <li>Kisteriokulitti</li> <li>Lilahete</li> </ul> |              | Tulo <u>s</u> ta Omalomake               | T-Illocort                  |                               | Avoimia laskuja 4 kpl. yhteensä – 21<br>internettiin att 144 mersä – 21 | losta eraaniyneita 4 kpi, ynteensa 🤞                                                                                                    | kuun                                                           | alv% alv mk bto mk kp-tili                                   | 17 148,75 1023,75 3010                                                                | 0 0,00 141,80 3011                                           | 0 0,00 0,00 3004                               | 0 0,00 0,00 3004                   | 0 0,00 0,000 3004 | 17 17 43 119.93 3012                                          | 6 45,00 795,00 3013                                             | 0 0,00 0,00 3004                                              | 6 54,00 954,00 3003                                        | 6 14,40 254,40 3003                    | 0 0,00 0,00 3004                                               | 22 83,60 463,60 3000                              | 22 715,00 3965,00 3000        |   |
| <u>Ikkuna Ohje</u>                                                                             |                 | Laskun numero 23<br>Päivämäärä 20.3.2005       | Maksuehto 7 vrk -2%, 14 vrk netto<br>Eränäivä 34 2005 | Viitenumero 152      | Huomautusaika 14 vrk              | Viivekorko 18%<br>Kassa-ale nvm 27.3.2005 | Kassa-euro 7185,00                                                                   | Viitteenne   | Viitteemme mm                            | Toimitus                    | Lisätieto 4                   | Lisätieto 5                                                             | Lisätieto 6                                                                                                    | r perusteella F7 = Siirry uuden tuoterivin a                   | a-hinta  yht.mk  ale%  ale mk  nto mk                        | 175,00 875,00 0 0,00 875,00                                                           | 35,45 141,80 0 0,00 141,80                                   | 00'0 00'0 0 00'0 00'0                          |                                    | nnu nnu n nu nnu  |                                                               | 250,00 750,00 0 0,00 750,00                                     | 00'0 00'0 0 00'0 00'0                                         | 150,00 900,00 0 0,00 900,00                                | 60,00 240,00 0 0,00 240,00             | 0,00 0,00 0 0,00 0,00                                          | 95,00 380,00 0 0,00 380,00                        | 650,00 3250,00 0 0,00 3250,00 |   |
| ASTEKTLASKUTUS - ASCET Maillyricys UY<br>dosto Muokkaa Määritä Tylosta Tijasto Työvaihe Yritys | l Laskun syöttö | As.no Laskutusosoite<br>1000 Nimi Peten Puu Üy | Liouo Lisänimi Pete Palikka<br>VI Osoite PL 123       | Paikka 11101 METSÄLÄ | vie kortistoon Puhelin 03-3444333 | Toim. asno Toimitusosoite                 | Nini                                                                                 | × Osoite     | Paikka                                   | Puhelin                     | Yhtevshenkilö 1   Kari Kirves | Yhteyshenkilö 2 Niina Naulanen                                          | Lisätieto 3                                                                                                    | F8 = Haku tuotenumeron alun tai tuoteryhmän tai nimikkeen osan | numero Iryhmä nimike määrä lyks.                             | 1001 pää hattu 5 kpl                                                                  | 1002   pää   pipo 4   kpl                                    |                                                | # osio 1 yhteensä 0                |                   | / 5 kpl                                                       | 1004 jalka kengät 3 kpl                                         | # osio 2 yhteensä 0                                           | 1005 jalka saappaat 6 kpl                                  | 1006 jalka tossut 4 kpl                | & alusta yhteensä 0                                            | 1007 keho paita 4 kpl                             | 1008 keho takki 5 kpl         | X |

#### TILASTOT

#### SQL-KYSELYTILASTOT

Laskunsyöttötilassa Tilasto|Kyselytilastot (SQL) –toiminnolla voit määritellä 40 kpl omia SQL-kyselyitä, jotta saisit juuri tarvitsemiasi tilastoja.

SQL-kyselyjen laadintaohjeita löydät nettisivuiltamme mm. osoitteesta http://www.atsoft.fi/wlsqlkyselytilastot.htm sekä laskutuksen tukisivuilta tai etsimällä kotisivuiltamme hakusanalla "SQL".

Mikäli tarvitset jotain tiettyä tilastoa, voit ottaa myös yhteyttä Atsoftiin ja kertoa millaisen tilaston tarvitset.

| 💐 Ra         | portointi - SQI        | Tilasto                   |                                                     |                                                                                                    |                             |                  |                                |                       |               | _ 🗆 ×       |
|--------------|------------------------|---------------------------|-----------------------------------------------------|----------------------------------------------------------------------------------------------------|-----------------------------|------------------|--------------------------------|-----------------------|---------------|-------------|
| Tiedos       | sto T <u>u</u> losta M | luokkaa <u>A</u> setukset |                                                     |                                                                                                    |                             |                  |                                |                       |               |             |
| 4.           | Luotteen muunti        | <b>.</b>                  | Esitettävä kysymys 1 (%)                            | 1) alle vastaus   E                                                                                             | sitettävä kysymys 2 (%2     | ?) alle vastaus  | Esitettävä                     | kysymys 3 (%3) alle v | /ast.         |             |
| Januar       | чолостттууна           |                           | Tuotenumero                                         |                                                                                                    | lkunäivä                    |                  | Loppupäiv                      | ä                     | _             | n           |
| <u>R</u> apo | rtin nimi:             |                           |                                                     |                                                                                                    |                             |                  | Cobbabau                       |                       | _             | Poistu      |
| Tuott        | een myynti             |                           | 1001                                                | 1                                                                                                    | .1.1900                     | 1.1.2100         |                                |                       | Suorita       |             |
|              |                        |                           | I                                                   | []L                                                                                                    |                             |                  | μ                              |                       |               | Juonta      |
| leci c       | CT IT ustoriuit1 E     | SiuSmSSrS, IT ustariuit1  | Aniak annumero II. ankur                            | toik otl Looku tuopinoi A                                                                                       | S [Asiakkaan nimi] [Tu      | otoriuit1MSSrS   | [Tuotoriuit] \                 | Zkaikkä               | _             | 1           |
| Tuot         | erivit].[a-hinta], [   | Tuoterivit].[yhteensä mk  | Asiakasnumero, įĽaskuo.<br>] AS yhteensä, [Tuoteriv | it].[alv.mk]AS.alv, [Tu                                                                                         | uoterivit].[brutto mk] AS I | brutto FROM Ti   | i oterivit INN                 | ER JOIN Laskuotsiki   | ot ON _       | Lue Iomake  |
| Tuote        | erivit.Laskuntunn      | iste = Laskuotsikot.Las   | kuntunniste WHERE Tu                                | oterivit. Tuotenumero                                                                                           | = '%1' AND CDate(Tuote      | erivit.[Päivämää | rä]) BETWE                     | EN DateValue('%2')/   | AND           | Tallauna    |
| Date         | Value('%3')            |                           |                                                     |                                                                                                    |                             |                  |                                |                       |               | Tallenna    |
|              |                        |                           |                                                     |                                                                                                    |                             |                  |                                |                       |               |             |
|              |                        |                           |                                                     |                                                                                                    |                             |                  |                                |                       |               |             |
|              |                        |                           |                                                     |                                                                                                    |                             |                  |                                |                       |               |             |
|              |                        |                           |                                                     |                                                                                                    |                             |                  |                                |                       |               |             |
|              |                        |                           |                                                     |                                                                                                    |                             |                  |                                |                       |               |             |
| · · · ·      |                        |                           |                                                     |                                                                                                    |                             |                  | An alter de states             | 1.2.301.              |               |             |
|              |                        |                           |                                                     |                                                                                                    |                             | Γ.               | astauksien                     | Kasittely             |               |             |
|              |                        |                           |                                                     |                                                                                                    |                             | (                | <ul> <li>Säilytetää</li> </ul> | än vastausten oletusa | arvot         |             |
|              |                        |                           |                                                     |                                                                                                    |                             | 0                | 🖱 Sijoitetaa                   | in vastaukset oletusa | irvoiksi tall | entamatta   |
|              |                        |                           |                                                     |                                                                                                    |                             | 0                | 🔿 Sijoitetaa                   | in vastaukset oletusa | irvoiksi tall | entaen      |
|              |                        | A .:                      | A stable and stat                                   | Line of the second second second second second second second second second second second second second second s | forcance                    |                  | - to to 1                      | ulate and 2           |               |             |
|              | raivamaara             | Asiakasnumero<br>1007     | Cofe Regina                                         | Maara<br>1.00                                                                                                   |                             |                  | nintaj<br>15.00                | 175.00                |               | aiv<br>9 75 |
| H            | 110 2004               | 1007                      | Eloristien Ou                                       | 1,00                                                                                                    | kol                         | 17               | 5,00                           | 175,00                | 2             | 9 75        |
| H            | 1 10 2004              | 1002                      | Atson Atk-palvalu                                   | 1,00                                                                                                    | kpl                         | 17               | 5,00                           | 175.00                | 2             | 9 75        |
| +            | 18 1 2005              | 1001                      | Atson Atk-palvelu                                   | 1,00                                                                                                    | kol                         | 17               | 5.00                           | 175.00                | 2             | 9 75        |
|              | 9 1 2005               | 1001                      | Atson Atk-palvelu                                   | 1,00                                                                                                    | kol                         | 17               | 5.00                           | 175.00                | 2             | 9.75        |
|              | 81 1 2005              | 1001                      | Atson Atk-palvelu                                   | 1,00                                                                                                    | knl                         | 17               | 5.00                           | 175.00                | 2             | 9.75        |
|              | 81 1 2005              | 1002                      | Floristien Ov                                       | 44 00                                                                                                    | knl                         | 17               | 5.00                           | 7 700 00              | 1.30          | 9.00 9      |
|              | 31.1.2005              | 1002                      | Floristien Ov                                       | 44.00                                                                                                    | kol                         | 17               | 5.00                           | 7 700.00              | 1 30          | 9.00 9      |
|              | 31.1.2005              | 1000                      | Peten Puu Ov                                        | 1.00                                                                                                    | kol                         | 17               | 5.00                           | 175.00                | 2             | 9.75        |
|              | 31.1.2005              | 1000                      | Peten Puu Oy                                        | 1,00                                                                                                    | kpl                         | 17               | 5.00                           | 175,00                | 2             | 9,75        |
|              | 6.4.2005               | 1001                      | Atson Atk-palvelu                                   | 2,00                                                                                                    |                             | 10               | 1,00                           | 202,00                |               | 0,00        |
|              | 7.4.2005               | 1001                      | Atson Atk-palvelu                                   | 2,00                                                                                                    | kpl                         | 17               | 5,00                           | 350,00                | 5             | 9,50        |
|              | 20.3.2005              | 1000                      | Peten Puu Oy                                        | 1,00                                                                                                    | kpl                         | 17               | 5,00                           | 175,00                | 2             | 9,75        |
|              |                        |                           |                                                     |                                                                                                    |                             |                  |                                |                       |               |             |
|              |                        |                           |                                                     |                                                                                                    |                             |                  |                                |                       |               |             |
|              |                        |                           |                                                     |                                                                                                    |                             |                  |                                |                       |               |             |
|              |                        |                           |                                                     |                                                                                                    |                             |                  |                                |                       |               |             |
|              |                        |                           |                                                     |                                                                                                    |                             |                  |                                |                       |               |             |
|              |                        |                           |                                                     |                                                                                                    |                             |                  |                                |                       |               |             |

Esimerkin vuoksi 9 ensimmäistä tilastoa on määritelty valmiiksi: Asiakkaan laskut Laskutuslista 2 Pankkikorttimyynnit Tuotteen myynti Myyjän myynti laskuittain 2 Myynti tuoteryhmittäin Myyjän avoimet Myyjien avoimet Tuoteryhmien kuukausimyynnit

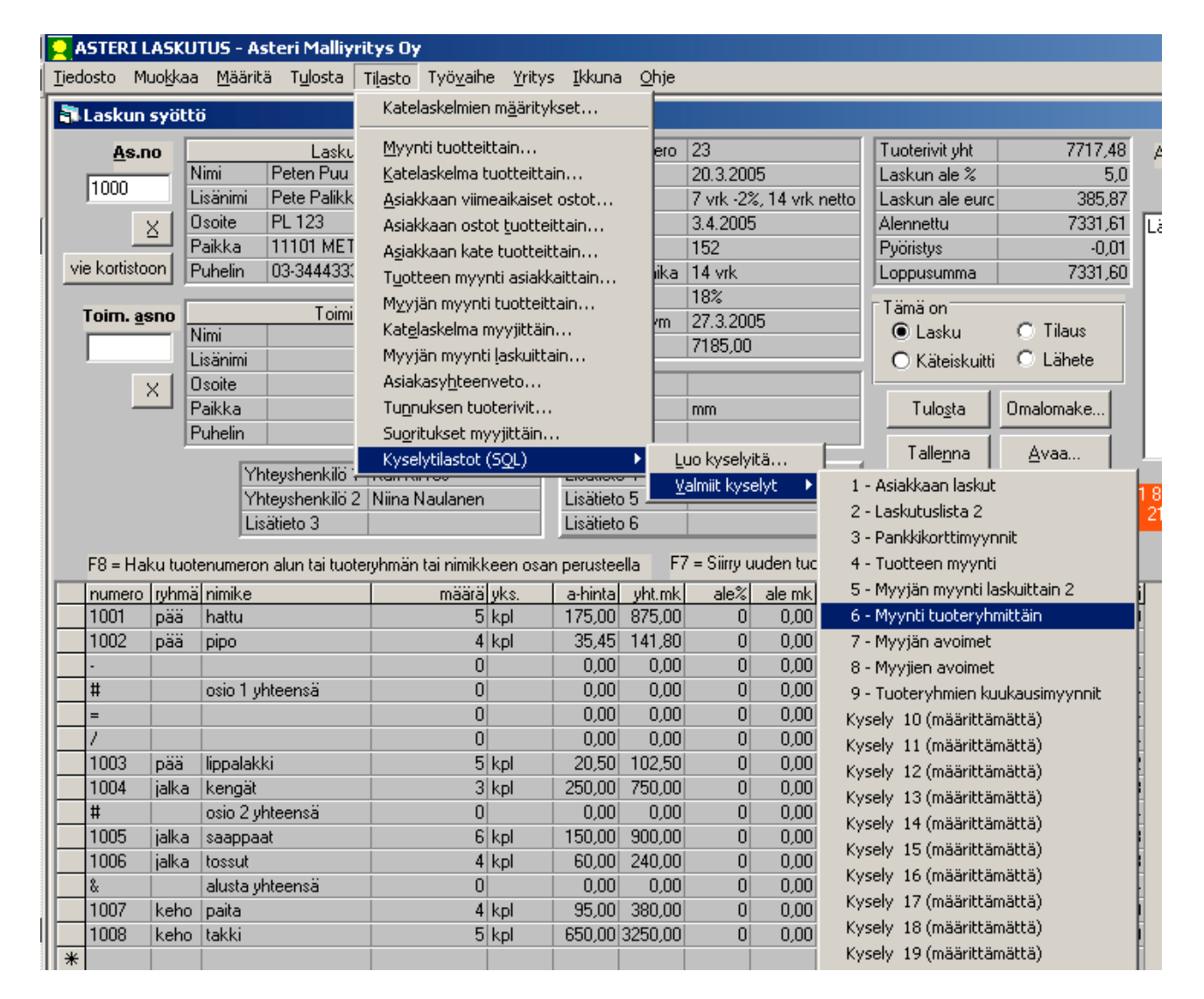

#### **OMIEN SQL-TILASTOJEN LAADINTA**

Aluksi kannattaa pohtia, millaisen tilaston tarvitset, mitä kenttiä siihen haluat jne. Sen pohjalta voit tarkistaa, saatko ko. tilaston suoraan Asteri Laskutuksen Tilasto-valikosta, Kortisto-työvaiheiden osakortistoon rajaus – toiminnolla tai Myyntireskontran kaikkien reskontratapahtumien ikkunan Muokkaa|Etsi|Näytä tulosjoukko –toiminnolla.

Jos tilastoa ei ole saatavilla, voit kirjoittaa oman SQL-kyselyn. Ohessa on muutama perusohje, joiden lisäksi Sinun kannattaa tarvittaessa perehtyä Atsoftin nettisivujen SQL-ohjeisiin ja muuhun SQL-oppimateriaaliin.

Asteri Laskutuksen SQL-tilasto –toiminnossa käytetään SQL-kyselykielen sitä ominaisuutta, jonka avulla voit valita (engl. SELECT) kenttiä ja laskennallisia tietoja valitsemistasi tietokannan taulukoista (engl. FROM) siten, että mukaan otetaan vain ne tiedot joissa (engl. WHERE) tietyt ehdot täyttyvät. Valitut tietueet voidaan ryhmitellä (GROUP BY) esimerkiksi siten, että saadaan asiakkaittaisia summia. Tulokset voidaan myös järjestää (ORDER BY) haluttuun järjestykseen.

SQL-kysely on yleisesti muotoa

```
SELECT tulostietomäärittely
FROM taulukkeet
[WHERE valintaehdot]
[GROUP BY ryhmitystekijät]
[HAVING ryhmärajoitteet]
[ORDER BY järjestysperusta]
```

SELECT-osassa voit luetella tulostietomäärittelynä esimerkiksi Asteri laskutustietokannan eri taulukkojen kenttiä. Asterin laskutustietokannan taulukot ovat

- Laskuotsikot
- Tuoterivit
- ALV-erittely
- Reskontra

Sekä läheteosassa lisäksi

- Laheteotsikot
- Laheterivit
- Tilausotsikot
- Tilausrivit

Lisäksi voit viitata asiakaskortistotietokantaan, jossa on Asiakkaat- ja Maksuehdot-taulukot, sekä tuotekortistotietokantaan, jossa on Tuotteettaulukko. Taulukkojen kenttien nimet löydät esimerkiksi Asiakas-, Tuote- ja Pikakortisto-työvaiheessa katselemalla. Laskuotsikot-taulukon kentät näkyvät lisäksi oletuksena tulostaulukossa, kun luot uusia SQL-kyselyitä.

Kenttiin viitataan joko pelkällä kentännimellä tai, jos eri taulukoissa on samannimisiä kenttiä, muodolla Taulukko.Kenttä. Hakasulkeita on käytettävä, jos taulukoiden tai kenttien nimissä on erikoismerkkejä tms.

Esimerkiksi SELECT Laskutusnimi, Päivämäärä, Loppusumma … tai SELECT Laskuotsikot.Laskutusnimi, [ALV-erittely].[yhteensä: brutto] …

FROM-osassa ilmoitat sen taulukon tai ne taulukot, josta kentät otetaan, esimerkiksi

```
SELECT Laskutusnimi, Päivämäärä, Loppusumma FROM Laskuotsikot …
```

Voit myös poimia kenttiä useasta eri taulukosta esimerkiksi käyttämällä INNER JOINia, joka yhdistää kenttiä kahdesta taulukosta sen avaimen mukaan, jonka olet ilmoittanut ON-sanan avulla. Asterin laskutustietokannassa avaimeksi on yleensä valittava Laskuntunniste-kenttä, esimerkiksi

...FROM Laskuotsikot INNER JOIN Tuoterivit ON Laskuotsikot.Laskuntunniste = Tuoterivit.Laskutunniste...

FROM-osassa voit IN-sanan avulla ilmoittaa, että aineisto on muussa tietokannassa kuin laskutustietokannassa, esimerkiksi tuotteiden nimikkeet ja ostohinnat saat tuotekortistosta kyselyllä

SELECT Nimike, Ostohinta FROM Tuotteet IN 'c:\winls\firma\tuote.wtk'

Asteri Laskutuksen SQL-kysely-toiminnossa voi viitata käytössä olevaan asiakaskortistoon muuttujalla %91 ja tuotekortistoon muuttujalla %92, joten edellinen kysely toimii muodossa SELECT Nimike, Ostohinta FROM Tuotteet IN '%92'

WHERE-osassa voit antaa valintaehtoja.

Esimerkiksi yhden asiakkaan laskut saat ehdolla ... WHERE Asiakasnumero = '1234'... Esimerkiksi kaikkien "Leipomo"-sanan sisältävien asiakkaiden laskut saat seuraavasti:

```
... WHERE Laskutusnimi LIKE '*Leipomo*'...
```

Esimerkiksi kaikkien pääkaupunkiseudulla (00-, 01- ja 02-alkuiset postinumerot) olevien asiakkaiden laskut saat seuraavasti: ... WHERE Laskutuspaikka < '03' ...

Päivämääriä tarkoittavat kentät ovat Asterissa tekstimuotoisia, joten niiden vertailuissa pitää käyttää CDate- ja DateValue-funktioita. Esimerkiksi tietyn aikavälin laskut saat ehdolla

```
... WHERE CDate([Päivämäärä]) BETWEEN DateValue('1.1.2005')
AND DateValue('31.12.2005') ...
```

Asteri Laskutuksen SQL-tilastoissa voit käyttää %1, %2 ja %3 –merkkejä ilmoittamaan, että ko. tieto kysytään käyttäjältä joka kerta viesti-ikkunassa, esimerkiksi

```
... WHERE Asiakasnumero = '%1'...
tai
... WHERE CDate([Päivämäärä]) BETWEEN DateValue('%1) AND
DateValue('%2') ...
```

Voit yhdistellä useita ehtoja käyttämällä AND ja OR-operaattoreita

Esimerkiksi Helsingissä sijaitsevat leipomot saat seuraavasti: ... WHERE Paikka LIKE '\*HELSINKI\*' AND Laskutusnimi LIKE '\*Leipomo\*'...

Esimerkiksi sekä leipomot että tilitoimistot saat samaan tulosjoukkoon seuraavasti:

```
... WHERE Laskutusnimi LIKE '*Leipomo*' OR Laskutusnimi LIKE '*Tilitoimisto*'...
```

GROUP BY-osassa voit määrätä ryhmittelyperusteen silloin kun SELECTosassa olet käyttänyt yhteenlaskua Sum-funktion avulla, suurimman arvon etsintää Max-funktiolla, pienimmän Min-funktiolla tai keskiarvon Avgfunktiolla.

Esimerkiksi kaikkien asiakkaiden laskutus asiakaskohtaisin summin tulee kyselyllä:

```
SELECT Asiakasnumero, Sum([Loppusumma]) FROM Laskuotsikot
GROUP BY Asiakasnumero
```

Jos haluat mukaan vielä asiakkaan nimen, joka voi olla joskus vaihtunutkin, tee kysely

SELECT Asiakasnumero, Max([Laskutusnimi]), Sum([Loppusumma]) FROM Laskuotsikot GROUP BY Asiakasnumero

ORDER BY-osassa voit ilmoittaa, minkä kentän mukaan haluat järjestää.

Hyödyllisiä SQL-funktioita ovat myös Count ja Avg, esimerkiksi: SELECT Count(\*)... laskee tietueiden lukumäärän. SELECT Avg([Loppusumma])... laskee keskimääräisen laskunsumman.

## KATELASKELMIEN OSTOHINTA

Tilasto|Katelaskelmien määritykset –toiminnolla voit ilmoittaa, ovatko tuotekortistossa olevat ostohinnat netto- vai bruttohintoja.

Tämän määrityksen perusteella ohjelma tarvittaessa muuntaa ostohinnan nettohinnaksi, kun lasketaan katetta seuraavissa tilastoissa:

Asiakasyhteenveto Asiakkaan kate tuotteittain Katelaskelma myyjittäin Katelaskelma tuotteittain Myyjän myynti tuotteittain

#### **MYYNTIRESKONTRA**

#### SUORITUSTEN KIRJAAMINEN

#### AIEMMIN KIRJATUT SUORITUKSET NÄKYVISSÄ

Kun kirjataan myyntireskontraan suorituksia yksitellen, seuraavaa kirjattavaa kysyttäessä näkyvät nyt myös samalla kirjaamiskerralla aiemmin kirjatut suoritukset.

| n             | nin kirjatut:                                                                     |                                                                                  |            |            |  |
|---------------|-----------------------------------------------------------------------------------|----------------------------------------------------------------------------------|------------|------------|--|
|               | Laskunnumero                                                                      | Asiakkaan nimi                                                                   | Maksettu   | Maksupäivä |  |
|               | 10                                                                                | Peten Puu Oy                                                                     | 439,40     | 19.4.2005  |  |
|               | 15                                                                                | Saanan Tunturipalve                                                              | 119 976,00 | 19.4.2005  |  |
|               | 17                                                                                | Annen Ananas Ky                                                                  | 200,00     | 19.4.2005  |  |
|               | Anna seuraav                                                                      | an kirjattavan laskunnum                                                         | ero        |            |  |
| 3<br>23<br>50 | Anna seuraav<br>= Haetaan laskun i<br>} = Haetaan viitenui<br>oft = Haetaan asiak | an kirjattavan laskunnum<br>numerolla<br>merolla (lopusta)<br>kaan nimen sisältä | ero        |            |  |

#### SUORITUKSEN KIRJAUS - IKKUNA

Suorituksen kirjaus –ikkunassa on näkyvissä samanaikaisesti kaikki tekstikentät, jolloin osasuorituksesta voi olla osa korkoa ja vain osa pienentää avoimeksi jäävää summaa.

Kun muutat jotain tekstikenttää, ohjelma ei enää laske muiden kenttien arvoja; poikkeuksena se, että suoritusta muutettaessa jatkossakin erotus ehdotetaan meneväksi perintäkuluksi tai kassa-alennukseksi.

Vasemmassa alakulmassa näkyy punaisessa kentässä erotus, jos suoritusta ei ole jaettu kokonaan muihin kenttiin.

| Kirjaa suoritus                                       |                                    |                                     |                                                                           |                                                                 |         |
|-------------------------------------------------------|------------------------------------|-------------------------------------|---------------------------------------------------------------------------|-----------------------------------------------------------------|---------|
|                                                       |                                    |                                     |                                                                           |                                                                 |         |
| Asiakas                                               | Peten Puu Oy                       |                                     |                                                                           |                                                                 |         |
| Selite                                                | ,                                  |                                     |                                                                           |                                                                 |         |
| Viite                                                 | 152                                |                                     |                                                                           |                                                                 |         |
| Lasku                                                 | 12                                 | Kassasumm                           | a 0,00                                                                    |                                                                 |         |
| Laskun pvm                                            | 6.4.2005                           | Suorituksi                          | ia 🗌                                                                      |                                                                 |         |
| Eräpäivä                                              | 13.4.2005                          | Maksu pv                            | m                                                                         |                                                                 |         |
| Laskutettu                                            | 21 090,00                          | Maks                                | u                                                                         |                                                                 |         |
| Kassa-pvm                                             |                                    | Trattapv                            | m 📃                                                                       |                                                                 |         |
| Avoinna                                               | 21 090,00                          | <u>E</u> tsi ennakl                 | kosuoritukset E                                                           | tsi <u>h</u> yvityslaskut                                       |         |
| Suoritus 200<br>Maksupäivä 19.4<br>Maksutili 173      | 00<br>4.2005<br>0                  | Perintäku<br>Koroksi kirjat<br>Kork | luja 0,00<br>aan 10<br>otili                                              | Avoimeksi jää<br>Kassa-alea                                     | 1090,00 |
| Tositenumero 6                                        |                                    | Ennakkosuor.                        | jää 0,00                                                                  | Kassa-ale tili                                                  |         |
| - 10,00                                               | Tallenna                           | Peruuta                             |                                                                           | <b>\</b>                                                        |         |
| Tästä huor<br>että ∨ielä p<br>muokata a<br>jää∨ää tms | mataan,<br>pitää<br>∨oimeksi<br>s. |                                     | Kaikki ke<br>samalla k<br>saat esin<br>korkoa et<br>a∨oimeks<br>samalla k | ntät näky∨ät<br>ertaa -><br>n. sekä<br>tä<br>si jää∨ää<br>ertaa |         |

#### KTL ELI SAAPUVAT VIITEMAKSUT

#### TUPLASUORITUS

KTL:n kirjaamisessa onnistuu myös sellainen tapaus, että sama asiakas on maksanut samana päivänä samalla viitenumerolla saman laskun kahteen kertaan. Nyt toinen kirjautuu ennakkosuoritukseksi (ENSU).

AUTOMAATTINEN ALENNUS (PIENET VAJEET SUORAAN KASSA-ALENNUKSEKSI)

Reskontran perustietojen ktl-välilehdellä voit nyt määrittää, minkäsuuruinen maksuvajaus ehdotetaan suoraan kassa-alennukseksi ktl:n kirjaamisessa. Ohjelma valitsee syöttämistäsi euro- ja prosenttimäärästä sen, kumpi on kulloinkin suurempi.

#### **RESKONTRAN TULOSTEET**

#### **RESKONTRAN KAUSITULOSTE**

Tulosta|Reskontran kausituloste –toiminnolla saat valitsemaltasi ajanjaksolta yhden tai kaikkien asiakkaiden alkusaldon, jakson aikana tehdyt laskut ja saadut suoritukset sekä loppusaldon. Tulosteen saat paperille, leikepöydälle tai ruudulle.

Suorituksista näkyy se summa, minkä verran suoritus lyhensi ko. laskusta olevaa velkaa. Kassa-alennukset tulostuvat omaksi rivikseen. Ylikoroista ei tule riviä.

Huom! Aiemmilla ohjelmaversioilla tehdyt, vielä avoinna olevat ennakkosuoritukset tulevat mukaan tulosteeseen riippumatta niiden syntyajankohdasta. Uudella versiolla syntyneet ennakkosuoritukset tulevat listaan, jos niiden syntypäivä tai viimeinen muutospäivä kuuluu valitsemallesi ajanjaksolle.

| 💐 Reskontran kau                                | situloste                       | × |
|-------------------------------------------------|---------------------------------|---|
| Alkupäivä 1.4.2<br>Loppupäivä 30.4<br>Asiakkaat | 2005<br>.2005<br>.2005<br>.2005 |   |
| ⊙ <u>K</u> aikki<br>⊙ <u>Y</u> ksi, asiaka      | asnumero = 1000                 |   |

#### **Reskontrankausituloste**

Asteri Malliyritys Oy

1.4.2005 - 30.4.2005

| Asno | Nimi                    | Tapahtuna                          | Päiväys   | Summa      | Saldo      |
|------|-------------------------|------------------------------------|-----------|------------|------------|
| 1000 | Peten Puu Oy            | Alkusaldo                          | 1.4.2005  |            | 8061,40    |
|      |                         | Lasku 12                           | 6.4.2005  | 21090,00   | 29151,40   |
|      |                         | Suoritus laskuun 10                | 19.4.2005 | -439,40    | 28712,00   |
|      |                         | Loppusaldo                         | 30.4.2005 |            | 28712,00   |
| 1001 | Atson Atk-palvelu       | Alkusaldo                          | 1.4.2005  |            | 1156,20    |
|      |                         | Lasku 13                           | 6.4.2005  | 191,90     | 1348,10    |
|      |                         | Loppusaldo                         | 30.4.2005 |            | 1348,10    |
| 1002 |                         | Alkusaldo                          | 1.4.2005  |            | 10792,40   |
|      |                         | Lasku 14                           | 6.4.2005  | 1287,00    | 12079,40   |
|      |                         | Loppusaldo                         | 30.4.2005 |            | 12079,40   |
| 1003 | Saanan Tunturipalvelut  | Alkusaldo                          | 1.4.2005  |            | 0,00       |
|      |                         | Lasku 15                           | 6.4.2005  | 119976,00  | 119976,00  |
|      |                         | Suoritus laskuun 15                | 19.4.2005 | -119976,00 | 0,00       |
|      |                         | Loppusaldo                         | 30.4 2005 |            | 0,00       |
| 1004 | Disketti Oy             | Alkusaldo                          | 1.4.2005  |            | 0,00       |
|      |                         | Lasku 16                           | 6.4.2005  | 4202,00    | 4202,00    |
|      |                         | Loppusaldo                         | 30.4.2005 |            | 4202,00    |
| 1005 | Armen Ananas Ky         | Alkusaldo                          | 1.4.2005  |            | 498,60     |
|      |                         | Lasku 17                           | 6.4.2005  | 200,00     | 698,60     |
|      |                         | Suoritus laskuun 17                | 19.4 2005 | -200,00    | 498,60     |
|      |                         | Loppusaldo                         | 30.4 2005 |            | 498,60     |
| 1007 | Cafe Regina             | Alkusaldo                          | 1.4.2005  |            | 246,20     |
|      |                         | Lasku 18                           | 6.4.2005  | 3200,00    | 3446,20    |
|      |                         | Loppusaldo                         | 30.4 2005 |            | 3446,20    |
| 1008 | Tiinan Toimistopalvebit | Alkusaldo                          | 1.4.2005  |            | 0,00       |
|      |                         | Lasku 19                           | 6.4.2005  | 202,00     | 202,00     |
|      |                         | Loppusaldo                         | 30.4.2005 |            | 202,00     |
| 1009 | Lassen Lomamökit        | Alkusaldo                          | 1.4.2005  |            | 0,00       |
|      |                         | Lasku 20                           | 6.4.2005  | 189791,00  | 189791,00  |
|      |                         | Loppusaldo                         | 30.4 2005 |            | 189791,00  |
| 1010 | Kallen Galleria         | Alkusaldo                          | 1.4.2005  |            | 0,00       |
|      |                         | Lasku 21                           | 6.4.2005  | 300,00     | 300,00     |
|      |                         | Loppusaldo                         | 30.4.2005 |            | 300,00     |
| 2005 |                         |                                    |           |            |            |
|      |                         | Alkusaldo                          | 1.4.2005  |            | 41,50      |
|      |                         | Loppusaldo                         | 30.4.2005 |            | 41,50      |
|      | Asiakkaat yhteensä      |                                    |           |            |            |
|      |                         | Saldot kæiden abissa               |           |            | 20796,30   |
|      |                         | Laskutus kauden aikana             |           |            | 340439,90  |
|      |                         | Suoritukset køuden aikana          |           |            | -120615,40 |
|      |                         | Kassa-alennukset kauden aikana     |           |            | 0,00       |
|      |                         | Ennakkosuoriitukset, kauden aikana |           |            | 0,00       |
|      |                         | Saldot kæiden lopussa              |           |            | 240620,80  |

MYÖHÄISTEN LISTAUKSISSA SALLITAAN MAKSUN MYÖHÄSTYMINEN

Myyntireskontran Näytä|Myöhässä maksetut- ja Näytä|Asiakkaan myöhäisettoiminnoissa laskun korko tulee nyt nollaksi, jos se on maksettu vain sen verran myöhässä kuin on sallittu reskontran perustietojen KTL-välilehden kohdassa "Salli maksun myöhästyvän ... päivää eräpäivästä".

SUORITUSPÄIVÄKIRJAN TOSITELAJI

Suorituspäiväkirjaan saat nyt syötettyä myös tositelajin.

## MUITA RESKONTRAUUDISTUKSIA

LASKUN PALAUTTAMINEN AVOIMEKSI

Myyntireskontran avointen laskujen ikkunan toiminnolla Muokkaa|Palauta lasku avoimeksi saat nyt muutettua laskun siihen tilaan, ettei siihen ole tullut vielä yhtään suoritusta.

# PISTEELLÄ KOPIOINTI

Pisteellä tai pilkulla saat nyt kopioitua ylemmällä rivillä olevan tekstin; ominaisuus toimii seuraavissa ikkunoissa:

- laskunsyöttötilan asiakkaat-ikkuna
- laskunsyöttötilan tuotteet-ikkuna
- laskunsyöttöikunan tuoterivit-taulukko
- kortisto-työvaiheiden rivitila- ja rajattu-ikkunoissa
- myyntireskontran kaikkien reskontratapahtumien ikkuna

#### VARMUUSKOPIOINTI

Ohjelma ehdottaa varmuuskopion tekemistä aina, kun vaihdat yritystä tai laskutustietokantaa tai kun lopetat ohjelman.

| ehdään varmuuskopio                                                                                                    |                                                                                   |                                                                                                    |
|----------------------------------------------------------------------------------------------------|-----------------------------------------------------------------------------------|----------------------------------------------------------------------------------------------------|
| C Tämä laskutusaineisto jevykkeelle paka                                                                               | ttuna a:-asemaan (perinteinen tapa, pa                                            | alautettavissa ohjelman toiminnolla Tiedosto Palauta varmuuskopi                                      |
| Tallenna vanhan päälle kysyr                                                                                           | nättä                                                                             |                                                                                                    |
|                                                                                                    |                                                                                   |                                                                                                    |
| Kopioimalla hakemistoon     C:\varmuus                                                                                 | esim. c:\                                                                         | warmuus                                                                                               |
|                                                                                                    |                                                                                   |                                                                                                    |
| Mitä kopioidaan?                                                                                                    | Mihin alikansioon kopioidaan?                                                     |                                                                                                    |
| Iämä laskutustietokanta                                                                                                | O Suoraan ylläolevan polun alle                                                   | c:\varmuus\winls\SAMPLES                                                                              |
| Tämä yritys                                                                                                    | O <u>P</u> äivänumeron kansioon                                                   | c:\varmuus\20\winls\SAMPLES                                                                           |
| C <u>K</u> aikki yritykset                                                                                             | C Kuukauden kansioon                                                              | c:\varmuus\04\winls\SAMPLES                                                                           |
|                                                                                                    | P <u>ä</u> ivämäärän kansioon                                                     | c:\varmuus\20050420\winls\SAMPLES                                                                     |
|                                                                                                    | 🔘 Kuun ja päivän kansioon                                                         | c:\varmuus\0420\winls\SAMPLES                                                                         |
|                                                                                                    |                                                                                   |                                                                                                    |
|                                                                                                    |                                                                                   |                                                                                                    |
|                                                                                                    |                                                                                   |                                                                                                    |
| Mahdollisuus omaa yksilöllistä varmuus                                                                                 | kopiointimenetelmää varten:                                                       |                                                                                                    |
| Mahdollisuus omaa yksilöllistä varmuus                                                                                 | kopiointimenetelmää varten:<br>Ohjelma                                            | Argumentit ja/tai tiedosto                                                                            |
| Mahdollisuus omaa yksilöllistä varmuus                                                                                 | kopiointimenetelmää varten:<br>Ohjelma                                            | Argumentit ja/tai tiedosto<br>Selaa                                                                   |
| Mahdollisuus omaa yksilöllistä varmuus<br>© Suorittamalla<br>esimerkki 1:                                              | kopiointimenetelmää varten:<br>Ohjelma                                            | Argumentit ja/tai tiedosto<br>Selaa Selaa<br>cmd /k kopioi.bat                                        |
| Mahdollisuus omaa yksilöllistä varmuus<br>C Suorittamalla<br>esimerkki 1:<br>esimerkki 2: C:\Program 1                 | kopiointimenetelmää varten:<br>Ohjelma<br>Files\Roxio\Easy CD Creator 5\Easy CD C | Argumentit ja/tai tiedosto<br>Selaa<br>cmd /k kopioi.bat<br>Creator\Creatr50.exe                      |
| Mahdollisuus omaa yksilöllistä varmuus<br>© Suorittamalla<br>esimerkki 1:<br>esimerkki 2: C:\Program f<br>esimerkki 3: | kopiointimenetelmää varten:<br>Ohjelma<br>Files\Roxio\Easy CD Creator 5\Easy CD C | Argumentit ja/tai tiedosto <u>S</u> elaa <u>S</u> elaa <u>Creator\Creatr50.exe</u> <u>varmuus.bat</u> |

Varmuuskopion voit tehdä entiseen tapaan levykkeelle valitsemalla täplän ensimmäiseen kohtaan:

| E | a, Varmuuskopiointi              | ×                                                                                 |
|---|----------------------------------|-----------------------------------------------------------------------------------|
|   | Tehdään varmuuskopio             | iteinen tapa, palautettavissa ohielman toiminnolla TiedostolPalauta varmuuskonio) |
|   | Tallenna vanhan päälle kysymättä |                                                                                   |

Varmuuskopion voit tehdä kovalevylle muuhun hakemistoon tai esimerkiksi USB-muistitikulle valitsemalla täplän toiseen kohtaan. Tällöin voit valita, kopioidaanko vain tämä laskutustietokanta vai tämä yritys vai kaikki yritykset samalla kertaa:

| Mitä kopioidaan?                  | Mihin alikansioon kopioidaan?   |                           |
|-----------------------------------|---------------------------------|---------------------------|
| O <u>T</u> ämä laskutustietokanta | O Suoraan ylläolevan polun alle | e:\winls\SAMPLES          |
| <ul> <li>Tämä yritys</li> </ul>   | C Päivänumeron kansioon         | e:\20\winls\SAMPLES       |
| Kaikki yritykset                  | C Kuukauden kansioon            | e:\04\winls\SAMPLES       |
|                                   | Päivämäärän kansioon            | e:\20050420\winls\SAMPLES |
|                                   | C Kuun ja päivän kansioon       | e:\0420\winls\SAMPLES     |

Kolmas vaihtoehto on tehdä varmuuskopio suorittamalla itse valitsemasi varmuuskopiointirutiini.

Esimerkiksi voit tehdä kopioi.bat-nimisen komentojonotiedoston, joka kopioi haluamasi aineiston valitsemaasi kohteeseen. Saat ajettua bat-tiedoston komentokehotteessa ja jätettyä komentokehotteen näkyviin esimerkiksi seuraavasti:

| Mahdollisuus omaa yksilöllistä varmuuskopiointimenetelmää varten: |         |                            |   |  |  |  |  |
|-------------------------------------------------------------------|---------|----------------------------|---|--|--|--|--|
|                                                                   | Ohjelma | Argumentit ja/tai tiedosto | l |  |  |  |  |
| Suorittamalla                                                     | cmd     | Selaa /k kopioi.bat Selaa  |   |  |  |  |  |

Tai voit ajaa bat-tiedoston siten, että komentokehote lopuksi sulkeutuu:

| Mahdollisuus omaa yksilöllistä varmuuskopiointimenetelmää varten: |         |               |                            |  |  |  |  |  |
|-------------------------------------------------------------------|---------|---------------|----------------------------|--|--|--|--|--|
|                                                                   | Ohjelma |               | Argumentit ja/tai tiedosto |  |  |  |  |  |
| 🖲 Suo <u>r</u> ittamalla 🛛                                        |         | <u>S</u> elaa | kopioi.bat <u>S</u> elaa   |  |  |  |  |  |

Tai voit käynnistää cd-poltto-ohjelman esimerkiksi seuraavasti:

| Mahdollisuus omaa yksilöllistä varmuuskopiointimenetelmää varten:                |  |  |  |  |  |  |  |  |
|----------------------------------------------------------------------------------|--|--|--|--|--|--|--|--|
| Ohjelma Argumentit ja/tai tiedosto                                               |  |  |  |  |  |  |  |  |
| Suojittamalla C:\Program Files\Roxio\Easy CD Creator 5\Easy CD Creator\Creatr50. |  |  |  |  |  |  |  |  |

\_ \_ \_

#### LÄHETEOSAN UUDISTUKSIA

Läheteosa on Asteri laskutukseen erikseen ostettavissa oleva lisäosa. Ohjevihkosen loppuosassa kerrotaan läheteosaan tulleista uudistuksista.

Asteri laskutusohjelman voi päivittää lähete/laskutukseksi 300 euron hinnalla.

Läheteosan ominaisuuksia ovat mm.

- Finvoice verkkolaskutus
- EKirjelaskutus
- Sarjalaskutus
- Myyntitilausten ja lähetteiden kirjoittaminen
- Suoraveloitusaineiston muodostaminen

#### SUORAVELOITUS: RAJAAMINEN

Suoraveloitus-toiminnossa mukaan otettavat laskut voidaan nyt rajata laskunnumeron tai eräpäivän tai molempien mukaan.

| 🐃 Suoraveloituspyyntötiedoston luonti                                                                                                    | × |
|----------------------------------------------------------------------------------------------------|---|
| luotavan suoraveloituspyyntötiedoston nimi, esim. c:\solo5700\asiak1\ulkoiset\sv.dat          c:\solopank\asiak1\ulkoiset\sv.dat         Dalvelutunnus (9 numeroa) |   |
| pankkitilin numero 101710.122                                                                                                    |   |
| asiakaskortiston nimi<br>c:\winls\samples\asiakas.wak<br>Mukaan otettavat laskut voit rajata Laskunnumeron tai Eräpäivän tai molempien mukaan                      |   |
| Laskunnumero on välillä                                                                                                    |   |
| ✓ Eräpäivä on välillä<br>1.5,2005<br>ja 31.5.2005                                                                                                    |   |

## LÄHETTEEN LOPPUSUMMA

Keräilylaskutuksessa lähetteen loppusumma tulostuu nyt näkyviin samalle riville kuin lähetenumero ja päivämäärä.

| ASTERI<br>Mallivritys Ov               |             |              | LASK           | (U FAKI                   | TURA                         |                             | Sivu1       |                          |                       |                                         |          |  |  |
|----------------------------------------|-------------|--------------|----------------|---------------------------|------------------------------|-----------------------------|-------------|--------------------------|-----------------------|-----------------------------------------|----------|--|--|
| 141                                    | Manyrkyo oy |              |                |                           | Pavance<br>20.4              | Pavamasa Dalum<br>20.4.2005 |             |                          |                       | Lastun numeo. Patilulare numme<br>I 0.4 |          |  |  |
| _                                      |             |              |                |                           | 20.4.                        | 2000                        |             |                          | 24                    |                                         |          |  |  |
|                                        |             |              |                |                           | ****                         |                             |             |                          |                       |                                         |          |  |  |
| Peten Puu Oy<br>Pete Palikka<br>PL 123 |             |              |                | <sup>Aaston</sup><br>1000 | Asstanting Kindhamme<br>1000 |                             |             | Velleenne Valleens<br>MM |                       |                                         |          |  |  |
|                                        |             |              |                | r ami ua                  | Lava ara                     |                             |             |                          |                       |                                         |          |  |  |
|                                        | 1110        | 1 METSAL     | A              |                           | 7 vri                        | netto                       | panika<br>I | ľ                        | 27.4.2005             | 1                                       |          |  |  |
| _                                      |             |              |                |                           | Hannait<br>14 v r            | aata Anno<br>K              | akangala    |                          | Vecalyakaka I<br>18%a | Xopentida ani a                         |          |  |  |
| Känny<br>Trim –                        | dda<br>E. S |              | Kari Kirves    |                           |                              |                             |             |                          |                       |                                         |          |  |  |
| nume                                   | to ryhmä    | nimike       | määrä vks      | . a-hinta                 | vht.mk                       | ale%                        | ale mk      | nto ml                   | k altv%               | alv mk                                  | bto mk   |  |  |
|                                        |             | Lähete 11/1  | .4.2005/ 228.3 | 20€                       |                              |                             |             |                          |                       |                                         |          |  |  |
| 1001                                   | pää         | hattu        | l kpl          | 175.00                    | 175.00                       |                             |             | 175.00                   | 0 17                  | 29.75                                   | 204,75   |  |  |
| 1002                                   | pää         | pipo         | 1 <u>kn</u> l  | 35,45                     | 35,45                        |                             |             | 35,43                    | 5                     |                                         | 35,45    |  |  |
|                                        | -           | Lähete 12/2  | 0.4.2005       | .70€ <b>)</b>             |                              |                             |             |                          |                       |                                         |          |  |  |
| 1003                                   | pää         | lippalakki   | 3 kp1          | 20,50                     | 61,50                        |                             |             | 61,50                    | 0 17                  | 10,46                                   | 71,96    |  |  |
| 1002                                   | pää         | ріро         | 2 kol          | 35,45                     | 70,90                        |                             |             | 70,90                    | )                     |                                         | 70,90    |  |  |
|                                        | -           | Lähete 13/2  | 0.4.2005 1 22  | 7,50€                     | ŕ                            |                             |             |                          |                       |                                         | ,        |  |  |
| 1001                                   | pää         | hattu        | 6 kp1          | 175,00                    | 1050,00                      |                             |             | 1050,00                  | 0 17                  | 178,50                                  | 1228,50  |  |  |
| 1006                                   | jalka       | tossut       | 1 kp1          | 60,00                     | 60,00                        |                             |             | 60,00                    | ) 6                   | 3,60                                    | 63,60    |  |  |
| lisä                                   |             | laskutuslisä | 1 հթ1          | 5,00                      |                              |                             |             |                          |                       |                                         | 5,00     |  |  |
|                                        |             |              |                |                           | 1452,85                      |                             | 0,00        | 1452,85                  | 5                     | 222,31                                  | 1680,16  |  |  |
|                                        |             |              |                |                           |                              |                             |             | т                        | uoterivitył           | ¢.                                      | 1680,16  |  |  |
|                                        |             |              |                |                           |                              |                             |             | A                        | Jennus 5%             |                                         | 84,01    |  |  |
|                                        |             |              |                |                           |                              |                             |             | A                        | lennettu hi           | nta                                     | 1 596,15 |  |  |
|                                        |             |              |                |                           |                              |                             |             | $\mathbf{P}_{i}$         | yäristys              |                                         | 0,05     |  |  |
|                                        |             |              |                |                           |                              |                             |             | L                        | արտաս                 | ю _                                     | 1 596,20 |  |  |

# SARJALASKUTUS: MONIRIVINEN LASKU ASIAKASKORTISTOSTA

Lähetelaskutus-lisäosassa on Laskunsyöttötilassa Tiedosto|Sarjalaskuta|Monirivinen lasku asiakaskortistosta -toiminto, jolla saat tehtyä 1 – 10 tuoteriviä sisältäviä laskuja isolle asiakasjoukolle kerrallaan.

Jokaiselle tuoteriville voit poimia tuotenumeron, nimikkeen, määrän, à-hinnan ja alv-prosentin valitsemastasi asiakaskortiston kentästä, joten jokaisen asiakkaan laskun saa tehtyä yksilölliseksi.

Tuotenumerolle, nimikkeelle, määrälle, à-hinnalle ja alv-prosentille voit antaa myös vakioarvoja, jolloin kaikille asiakkaille tulee ko. kohtaan sama tieto.

Jos tuotenumero otetaan asiakaskortistosta tai syötetään vakioarvona, ohjelma etsii tuotteen tiedot tuotekortistosta.

## Esimerkki: Tiehoitokunnan laskutus

Tiehoitokunta laskuttaa osakkailtaan maksua, joka koostuu esimerkiksi kaikille samansuuruisesta perusmaksusta, vaikkapa 7 euroa, ja osakaskohtaisesti vaihtuvasta, yksiköiden mukaan laskettavasta osasta, esimerkiksi 0,22 euroa/tieyksikkö.

Osakaskohtaisesti vaihtuvat tieyksiköt syötetään asiakaskortistoon Yksikötkenttään:

| AS     | TERI ASIAKAS          | KORTISTO - Mallini                   | emen tiekunta         |                           |         |                 |                      |                |                  |
|--------|-----------------------|--------------------------------------|-----------------------|---------------------------|---------|-----------------|----------------------|----------------|------------------|
| Tiedos | sto <u>M</u> uokkaa   | T <u>u</u> losta Om <u>a</u> tuloste | Qsakortisto Työyaihe  | e <u>Y</u> ritys Ikkuna ( | Qhje    | Start of t      |                      |                |                  |
| BUR    | ivitila - rivi 1/4    | •<br>•                               | 1                     | 1                         | 1       | Selaustila - ko | ortti 1/4            |                |                  |
|        | Nimi<br>Mailanan Sini | Lisanimi                             | Usoite<br>Mallikatu 1 | 12245 MALLILA             | Puhelin |                 | 0800                 |                |                  |
| -      | Vuokko Valko          |                                      | Marjatie 77           | 12345 MALLILA             |         | Lisää           | Paivita Poista Soita |                |                  |
|        | Vuokko Sini           |                                      | Mallikatu 566         | 12345 MALLILA             |         |                 |                      | -              |                  |
| -      | Putki Väinö N.        |                                      | Ptukinotkontie 3      | 12345 MALLILA             | _       | <br>Nimi        | Mailanen Sini        | Fax            |                  |
| *      |                       |                                      |                       |                           |         | Lisänimi        |                      | Kotisivut      |                  |
|        |                       |                                      |                       |                           |         | Osoite          | Mallikatu 1          | Yhteyshenkilö1 |                  |
|        |                       |                                      |                       |                           |         | Paikka          | 12345 MALLILA        | Lisätieto1     |                  |
|        |                       |                                      |                       |                           |         | Puhelin         |                      | Yhteyshenkilö2 |                  |
|        |                       |                                      |                       |                           |         | Numero          | 1001                 | Lisätieto2     |                  |
|        |                       |                                      |                       |                           |         | Maksuehto       |                      | Käyntiosoite   | Malliniementie 3 |
|        |                       |                                      |                       |                           |         | Alennus         |                      | Y-tunnus       |                  |
|        |                       |                                      |                       |                           |         | Ostanut kpl     | 337                  | Tilinumero     |                  |
|        |                       |                                      |                       |                           |         | Ostanut curo    | 121,6                | Verkkolaskuoso |                  |
|        |                       |                                      |                       |                           |         | Laskutusosoite  |                      | Maa            |                  |
|        |                       |                                      |                       |                           |         | Toimitusosoite  |                      | Perus          |                  |
|        |                       |                                      |                       |                           |         | Koodirivi       |                      | Yksiköt        | 55               |
|        |                       |                                      |                       |                           |         | Sähköposti      |                      | Ryhmä          |                  |
|        |                       |                                      |                       |                           |         | Matkapuhelin    |                      | Osasto         |                  |
|        |                       |                                      |                       |                           |         | Voip            |                      | Selite1        |                  |

Asiakaskortiston Käyntiosoite-kenttään on syötetty kiinteistön nimi. Jos haluat sen tulevan automaattisesti laskun otsikkotietojen viitteenne-kenttään, tee seuraavanlainen asetus Laskunsyöttö-ikkunan Määritä-valikon Viiteenne,viitteemme,toimitus –toiminnolla:

| 🖹 Mistä asia                       | kaskortiston kentästä tuod                                                                                                    | aan tieto?                    | X |
|------------------------------------|----------------------------------------------------------------------------------------------------|-------------------------------|---|
| Vitteenne<br>Vitteemme<br>Toimitus | saa arvon asiakaskortiston<br>kentästä:<br>Käyntiosoite<br>Y-tunnus<br>Tilinumero<br>Verkkolaskuosoite<br>Maa<br>Perus<br>Yksiköt<br>Ryhmä | <u>O</u> K<br><u>P</u> eruuta |   |

Tiedosto|Sarjalaskuta|Monirivinen lasku asiakaskortistosta –toiminnolla määritellään, että asiakaskortistosta poimitaan Yksiköt-kentästä osakaskohtainen yksikkömäärä. Se kerrotaan yksikön à-hinnalla, esimerkiksi 0,22 euroa. Toiselle riville otetaan jokaiselle osakkaalle yksi kappale perusmaksuja, suuruudeltaan 7 euroa. Kun tiehoitokunta ei ole alvvelvollinen, alv-prosentiksi syötetään molemmille riveille 0.

| 🗟 Sarjalaskutus - monirivinen lasku asiakaskortistosta 🔀 🔀                                                                                                    |              |            |           |          |               |  |  |  |  |  |
|----------------------------------------------------------------------------------------------------|--------------|------------|-----------|----------|---------------|--|--|--|--|--|
| Vinkki: Jos haluat ottaa tuotenumeron, nimikkeen, määrän, à-hinnan ja/tai alv-prosentin jostain asiakaskortiston kentästä, valitse pudotuslistasta sopiva kenttä. Jos haluat<br>jonkin niistä olevan kaikilla asiakkailla sama, syötä tekstikenttään ko. vakioteksti tai -luku. Jos ko. tietoa ei tarvita, jätä sekä pudotuslista että tekstikenttä tyhjiksi. |              |            |           |          |               |  |  |  |  |  |
| Rivi                                                                                                    | Tuotenumero  | Nimike     | Määrä     | à-hinta  | alv-prosentti |  |  |  |  |  |
| 1                                                                                                    | ▼ y          | Tieyksiköt | Yksiköt 💌 | • 0.22   | • 0           |  |  |  |  |  |
| 2                                                                                                    | P            | Perusmaksu | ▼ 1       | 7.00     |               |  |  |  |  |  |
| 3                                                                                                    |              | ▼          |           |          |               |  |  |  |  |  |
| 4                                                                                                    |              | <b>•</b>   |           |          |               |  |  |  |  |  |
| 5                                                                                                    |              | ▼          |           |          |               |  |  |  |  |  |
| 6                                                                                                    | <b>•</b>     |            |           | <b>•</b> |               |  |  |  |  |  |
| 7                                                                                                    |              | ▼          |           |          |               |  |  |  |  |  |
| 8                                                                                                    |              | <b>•</b>   |           |          |               |  |  |  |  |  |
| 9                                                                                                    |              |            |           |          |               |  |  |  |  |  |
| 10                                                                                                    |              |            |           |          |               |  |  |  |  |  |
|                                                                                                    | Sarjalaskuta |            |           |          |               |  |  |  |  |  |

Kun painat Sarjalaskuta-painiketta, pääset valitsemaan, mille asiakaskortistolle teet sarjalaskut. Voit käyttää yrityksen/tiehoitokunnan koko asiakaskortistoa tai sellaista osakortistoa, jonka olet rajannut ja tallentanut asiakaskortisto-työvaiheessa.

Ohjelma luo laskuaineiston ja tallentaa sen laskutustietokantaan. Sieltä voit avata yksittäisiä laskuja katseltavaksi ja korjattavaksi toiminnolla Tiedosto|Avaa vanha lasku.

| <mark>2</mark> A<br>Tied | <b>STERIL</b>                        | ASKU1<br>Io <u>k</u> kaa | T <mark>US - Ma</mark><br>Määritä                                                                              | lliniemer<br>T <u>u</u> losta | tiekun<br>Ti <u>l</u> asto | ta<br>Työ <u>v</u> aił  | ne <u>Y</u> rity:         | s <u>I</u> kkun                                                                         | a <u>O</u> hje                                                                  |                                                                  |                                                                                                    |                                 |                          |                                                  |                                                 |
|--------------------------|--------------------------------------|--------------------------|----------------------------------------------------------------------------------------------------|-------------------------------|----------------------------|-------------------------|---------------------------|-----------------------------------------------------------------------------------------|---------------------------------------------------------------------------------|------------------------------------------------------------------|----------------------------------------------------------------------------------------------------|---------------------------------|--------------------------|--------------------------------------------------|-------------------------------------------------|
|                          | Laskun                               | syöttö                   | i                                                                                                    |                               |                            |                         |                           |                                                                                         |                                                                                 |                                                                  |                                                                                                    |                                 |                          |                                                  |                                                 |
| vir                      | As.no 1001 Vie kortistoon Toim. asno |                          | Laskutusosoite Nimi Mailanen Sini Lisänimi Osoite Mallikatu 1 Paikka 12345 MALLILA Puhelin Toimitusosoite Nimi |                               |                            |                         |                           | Laskur<br>Päivän<br>Maksu<br>Eräpäiv<br>Viitenu<br>Huoma<br>Viiveko<br>Kassa-<br>Kassa- | n numero<br>näärä<br>ehto<br>vä<br>mero<br>autusaika<br>prko<br>ale pvm<br>euro | 29<br>22.4.20<br>14 vrk r<br>6.5.200<br>100100<br>14 vrk<br>9.5% | 29 Tuote<br>22.4.2005 Lasku<br>14 vrk netto Lasku<br>6.5.2005 Alenne<br>10010000297 Pyöris<br>14 vrk Loppu<br>9.5% Tämä<br>Loptu |                                 |                          | tyht<br>ale %<br>ale eurc<br>u<br>mma<br>h<br>ku | 19,10<br>0,0<br>19,10<br>0,00<br>19,10<br>19,10 |
|                          | F8 = Hak                             |                          | sanimi<br>soite<br>aikka<br>uhelin                                                                             | alun tai tu                   |                            | n tai pimik             | keen osa                  | Viitteer<br>Viitteer<br>Toimitu                                                         | nne<br>nme<br>Is                                                                | Mallinie                                                         | mentie 3                                                                                                    |                                 | O Käti<br>Tulo<br>Talle; | eiskuitti<br><u>s</u> ta                         | O Lähete<br>Omalomake                           |
| ▶<br>*                   | numero<br>y<br>P                     | ryhmä                    | nimike<br>Tieyksi<br>Perusm                                                                                    | määrä<br>× 55<br>× 1          | yks.                       | a-hinta<br>0,22<br>7,00 | yht.euro<br>12,10<br>7,00 | ale%<br>0<br>0                                                                          | <u>ale euro</u><br>0,00<br>0,00                                                 | nto<br>12,10<br>7,00                                             | alv%<br>O<br>O                                                                                                    | <u>alv euro</u><br>0,00<br>0,00 | bto<br>12,10<br>7,00     | kp-tili                                          |                                                 |

Voit tulostaa laskut paperille tai muuhun haluamaasi muotoon esimerkiksi Tiedosto-valikon toiminnoilla

- Tulosta eräajona
- Tulosta 3 tilisiirtoa arkille
- Verkkolasku

| I                                                                                                    | Malliniementiekunta                                                                                                    |                                                                                                    |                                                                                                    | THATO                                                                                                    |                                                                                                    | Si                                                 | vu 1                 |                                                                                                    |    |
|----------------------------------------------------------------------------------------------------|----------------------------------------------------------------------------------------------------|----------------------------------------------------------------------------------------------------|----------------------------------------------------------------------------------------------------|----------------------------------------------------------------------------------------------------|----------------------------------------------------------------------------------------------------|----------------------------------------------------|----------------------|----------------------------------------------------------------------------------------------------|----|
|                                                                                                    |                                                                                                    |                                                                                                    | 22.4.20                                                                                             | Calum<br>105                                                                                                    |                                                                                                    | 29                                                 | un nummes<br>)       | Fakluara (                                                                                                    |    |
| -                                                                                                    |                                                                                                    |                                                                                                    | Maliniementie3                                                                                      |                                                                                                    |                                                                                                    | .1                                                 |                      |                                                                                                    |    |
|                                                                                                    | Mailan en Sini                                                                                                    |                                                                                                    | An staan um<br>1001                                                                                 | ia Kundhumm                                                                                                    | π∎                                                                                                    | Valle                                              | Vallaanna Va istaans |                                                                                                    |    |
|                                                                                                    | Mallikatu1                                                                                                    |                                                                                                    | familus La                                                                                          | And and                                                                                                    |                                                                                                    | -                                                  |                      |                                                                                                    |    |
|                                                                                                    | 12345 MALLILA                                                                                                    |                                                                                                    | Makaanta 1<br>14vrki                                                                                | Relations and<br>netto                                                                                                    |                                                                                                    | 6.                                                 | 5.2005               | 0                                                                                                    |    |
|                                                                                                    |                                                                                                    |                                                                                                    | Hometoe<br>14vrk                                                                                    | ka Anmaknin                                                                                                    | ngal d                                                                                                    | Vw x<br>9.4                                        | alyska ka<br>5%      | Dioprotean                                                                                                    | ía |
| -<br>nimi                                                                                                    | ie .                                                                                                    | määrä yks.                                                                                          | a-hint                                                                                              | n yh                                                                                                    | teum                                                                                                    | bio                                                | euro                 |                                                                                                    |    |
| Tiey.<br>Peni                                                                                                    | ksiköt<br>smaksi                                                                                                    | 55<br>1                                                                                             | 0,22<br>7.00                                                                                        |                                                                                                    | 12,10<br>700                                                                                                    | 1                                                  | 12,10                |                                                                                                    |    |
| 180                                                                                                    | JILAKAI                                                                                                    | 1                                                                                                   | 7,00                                                                                                | ·                                                                                                    | 19,10                                                                                                    | ]                                                  | <u>7,00</u><br>19,10 |                                                                                                    |    |
|                                                                                                    |                                                                                                    |                                                                                                    |                                                                                                    | Loppu                                                                                                    | isumma                                                                                                    | _1                                                 | 19,10                |                                                                                                    |    |
|                                                                                                    |                                                                                                    |                                                                                                    |                                                                                                    |                                                                                                    |                                                                                                    |                                                    |                      |                                                                                                    |    |
|                                                                                                    |                                                                                                    |                                                                                                    |                                                                                                    |                                                                                                    |                                                                                                    |                                                    |                      |                                                                                                    |    |
|                                                                                                    |                                                                                                    |                                                                                                    |                                                                                                    |                                                                                                    |                                                                                                    |                                                    |                      |                                                                                                    |    |
|                                                                                                    |                                                                                                    |                                                                                                    |                                                                                                    |                                                                                                    |                                                                                                    |                                                    |                      |                                                                                                    |    |
|                                                                                                    |                                                                                                    |                                                                                                    |                                                                                                    |                                                                                                    |                                                                                                    |                                                    |                      |                                                                                                    |    |
|                                                                                                    |                                                                                                    |                                                                                                    |                                                                                                    |                                                                                                    |                                                                                                    |                                                    |                      |                                                                                                    |    |
|                                                                                                    |                                                                                                    |                                                                                                    |                                                                                                    |                                                                                                    |                                                                                                    |                                                    |                      |                                                                                                    |    |
|                                                                                                    |                                                                                                    |                                                                                                    |                                                                                                    |                                                                                                    |                                                                                                    |                                                    |                      |                                                                                                    |    |
|                                                                                                    |                                                                                                    |                                                                                                    |                                                                                                    |                                                                                                    |                                                                                                    |                                                    |                      |                                                                                                    |    |
|                                                                                                    |                                                                                                    |                                                                                                    |                                                                                                    |                                                                                                    |                                                                                                    |                                                    |                      |                                                                                                    |    |
|                                                                                                    |                                                                                                    |                                                                                                    |                                                                                                    |                                                                                                    |                                                                                                    |                                                    |                      |                                                                                                    |    |
|                                                                                                    |                                                                                                    |                                                                                                    |                                                                                                    |                                                                                                    |                                                                                                    |                                                    |                      |                                                                                                    |    |
| 10.1                                                                                                    | 0 41 20% - 10 10                                                                                                    |                                                                                                    |                                                                                                    |                                                                                                    |                                                                                                    |                                                    |                      |                                                                                                    |    |
| 19,1                                                                                                    | 0ALV0%=19,10                                                                                                    |                                                                                                    |                                                                                                    |                                                                                                    |                                                                                                    |                                                    |                      |                                                                                                    |    |
| 19,1                                                                                                    | 0AL∛0%=19,10                                                                                                    |                                                                                                    |                                                                                                    |                                                                                                    |                                                                                                    |                                                    |                      |                                                                                                    |    |
| 19,1                                                                                                    | 0ALV0%=19,10                                                                                                    | VIIIFEMINERS REFERENSMINNER                                                                         |                                                                                                    |                                                                                                    | WHITEENS                                                                                                    | SÄ                                                 |                      |                                                                                                    |    |
| 19,1                                                                                                    | 0ALV0%=19,10                                                                                                    | VIII'EMMERD REFERENCEMMER<br>1 00100 00297                                                          |                                                                                                    |                                                                                                    | YHTEENS                                                                                                    | SÄ                                                 | EUR                  | 19,10                                                                                                    | 1  |
| 19,1<br>Mali                                                                                                    | 0ALV0% = 19,10<br><b>ikaari 21B</b>                                                                                                    | VII/ENAMERO REFERENCIALMER<br>1 00100 00297<br>10 1710-122                                          |                                                                                                    |                                                                                                    | YHTEENS                                                                                                    | SÄ                                                 | EUR                  | 19,10                                                                                                    | 1  |
| 19,1<br>Mall                                                                                                    | 0 AL V0% = 19,10<br><b>likaari 21B</b><br>10 MALLIKYLÄ                                                                                                    | VII/EMMERS REFERENCEMMER<br>1 00100 00297<br>10 1710-122<br>Y- tum mis01 23456-7                    |                                                                                                    |                                                                                                    | YHTEENS                                                                                                    | SÄ                                                 | EUR                  | 19,10                                                                                                    | 1  |
| 19,1<br>Mali<br>0000                                                                                                    | 0 AL V0% = 19,10<br>iikaari 21B<br>00 MALLIKYLÄ<br>(19335 1 1122                                                                                                    | VIII'EMMERS REFERENCEMER<br>1 00100 00297<br>10 1710-122<br>Y-tumus0123456-7<br>foxr003361 5637     |                                                                                                    |                                                                                                    | YHT EENS<br>TOTALT                                                                                                    | SÄ                                                 | EUR                  | 2 19,10                                                                                                    | )  |
| 19,1<br>Mali<br>0000<br>puh                                                                                                    | 0 ALV0% = 19,10<br>Fikaari 21B<br>30 MALLIKYLÄ<br>(09)351 1122                                                                                                    | VIITONMERS REFERENCEMENT<br>1 00100 00297<br>10 1710-122<br>Y-tumnus0123456-7<br>fax(09)351 5532    |                                                                                                    |                                                                                                    | YHT EENS<br>TOTALT                                                                                                    | SÄ                                                 | EUR                  | 2 19,10                                                                                                    | )  |
| 19,1<br>Mall<br>0000<br>puh                                                                                                    | 0 ALV0% = 19,10<br>Fikaari 21B<br>30 MALLIKYLÄ<br>(09)351 1122                                                                                                    | VIITEMMERS REFERENCEMENE<br>1 00100 00297<br>10 1710-122<br>Y-tunnus0123456-7<br>fax(09)351 5532    |                                                                                                    |                                                                                                    | YHT EENS<br>TOTALT                                                                                                    | SÄ                                                 | EUR                  | 2 19,10                                                                                                    | )  |
| 19,1<br>Mali<br>Odd<br>puh<br>Saster                                                                                                    | 0 AL V0% = 19,10<br>iikaari 21B<br>00 MALLIKYLÄ<br>(09)351 1122                                                                                                    | VIITEMMERS REFERENCEMENE<br>1 00100 00297<br>10 1710-122<br>Y-tumnus0123456-7<br>fax(09)351 5532    | TILISII                                                                                             | RTO GIR                                                                                                    | YHT EENS<br>TOTALT<br>ERING                                                                                                    | SÄ                                                 | EUR                  | 2 19,10                                                                                                    |    |
| 19,1<br>Mali<br>0000<br>puh<br>Sastan<br>Ilinamero<br>Ilinamero                                                                                                  | 0 ALV0% = 19,10<br><b>Bikaari 21B</b><br><b>DO MALLIKYLÄ</b><br>(09)351 1122<br><b>101710-122</b>                                                                                                    | VIIVENMERS REFERENMER<br>1 00100 00297<br>10 1710-122<br>Y-tunnus0123456-7<br>fax(09)3515532        | TILISII<br>Atabu valie<br>erique mak                                                                | TO GIR                                                                                                    | YHTEENS<br>TOTALT                                                                                                    | SÄ                                                 | EUR                  | 19,10                                                                                                    |    |
| 19,1<br>Mali<br>0000<br>puh<br>Sastan<br>Illumero<br>Isgarero<br>Isgarero<br>Isgarero                                                                            | 0 ALV0% = 19,10<br><b>Bikaari 21B</b><br><b>DO MALLIKYLÄ</b><br>(09)351 1122<br><b>101710 - 122</b>                                                                                                    | VIII COMMERCI PER ESCRAMMER<br>1 00100 00297<br>10 1710-122<br>Y-tunnus 0123456-7<br>fax(09)3515532 | TILISIII<br>Atdus valie<br>Statum Tatu<br>Selature pri d                                            | RTO GIR                                                                                                    | YHTEENS<br>TOTALT<br>RERING<br>an Summon Ka<br>Summon Ka                                                                                                    | SĂ<br>dimaan<br>man liin                           |                      | 19,10                                                                                                    |    |
| 19,1<br>Mali<br>0000<br>puh<br>Sastan<br>litagarens<br>konior                                                                                                    | 0 ALV0% = 19,10<br><b>Bikaari 21B</b><br><b>10 MALLIKYLÄ</b><br>(09)351 1 122<br>101710 - 122                                                                                                    | VIII COMMERCI PER CERTAMAGE<br>1 00100 00297<br>10 1710-122<br>Y-tumnus 0123456-7<br>fax(09)3515532 | TILISII<br>Kidau valia<br>Relativgen 1<br>n fez bala                                                | TO GIR                                                                                                    | YHTEENS<br>TOTALT<br>RERING<br>an Summoo Ko<br>an Summoo Ko<br>at i malaga an<br>at i malaga an<br>at analaga an<br>at analaga an                                                                                                    | SĂ<br>dimaan<br>man liin<br>i Fritan               |                      | 19,10                                                                                                    |    |
| 19,1<br>Mali<br>0000<br>puh<br>Sastan<br>Illinumero<br>Koniorr<br>Sasta<br>Koniorr                                                                               | 0 ALV0% = 19,10<br><b>Bikaari 21B</b><br><b>10 MALLIKYLÄ</b><br>(09)351 1122<br>101710 - 122<br>Malliniementiekunta                                                                                       | VIII COMMERCI PER CREMEMBRE<br>1 00100 00297<br>10 1710-122<br>Y-tumnus 0123456-7<br>fax(09)3515532 | TILISII<br>Kidau valia<br>Relativgen 1<br>n den bala                                                | TO GIR<br>ison scape is on<br>scape is of the<br>scape of the scape is of the<br>scape of the scape is of the<br>scape of the scape is of the scape is of the<br>scape of the scape is of the scape is of the scape is of the<br>scape of the scape is of the scape is of the scape is of the<br>scape of the scape is of the scape is of the scape is of the<br>scape of the scape is of the scape is of | YHTEENS<br>TOTALT<br>RERING<br>an Summary<br>Receined<br>a 14 metaga an<br>a ta metaga an<br>at metaga an<br>at metaga an<br>at metaga an<br>at metaga an                                                                                                    | SĂ<br>man lên<br>I Frianc                          | EUR                  | 4yh ann ymai<br>usiaella.<br>anna ymaa<br>alaan angyd                                                                                                    |    |
| 19,1<br>Mali<br>0000<br>puh<br>Sastan<br>lillrumero<br>lisg areno<br>koniorr<br>Sasta<br>koniorr                                                                 | 0 ALV0% = 19,10<br><b>6kaari 21B</b><br>10 MALLIKYLÄ<br>(09)351 1122<br>101710 - 122<br>Malliniementiekunta<br>00000 MALLIKYLÄ                                                                            | УШЧИМЖЕРО РЕГЕОРИЛИИЕ<br>1 00100 00297<br>10 1710-122<br>Y-tunnus 0123456-7<br>fax(09)3515532       | TILISII<br>Katau valie<br>ataun mit<br>Belahngan 1<br>n Asa belah                                   | RTO GIR<br>ison scapita v<br>sandi p ven<br>sandi p ven<br>sandi p ven<br>sandi p ven                                                                                                    | YHTEENS<br>TOTALT<br>EERING<br>an Summoo Ko<br>matagan Jimalaa<br>d Id mataga an J<br>ach andoo Id da                                                                                                    | SĂ<br>man lên<br>I Frianc                          | EUR                  | (yhaan ymaa<br>uutaata<br>arron ymba<br>aron ymba                                                                                                    |    |
| 19,1<br>Mali<br>0000<br>puh<br>Sastan<br>liinumero<br>lagareno<br>Koniorr<br>Sasta<br>Koniorr<br>Sasta                                                           | 0 ALV0% = 19,10<br><b>iikaari 21B</b><br>10 MALLIKYLÄ<br>(09)351 1122<br>101710 - 122<br>Malliniementiekunta<br>00000 MALLIKYLÄ                                                                           | УШЧИМАЕРО РЕГЕОЗИЛИИЕ<br>1 00100 00297<br>10 1710-122<br>Y-tunnus 0123456-7<br>fax(09)3515532       | TILISII<br>Katau valie<br>attaun mat<br>attau bist                                                  | RTO GIR<br>Ison scapela v<br>anadi p van<br>amatio p van<br>amatio antai<br>aggiormating (                                                                                                    | YHTEENS<br>TOTALT<br>EERING<br>an Summaa Ka<br>Summaan Ka<br>Summaan Summaan Ka<br>Summaan Ka<br>Summaan Ka<br>Summaan Ka<br>S | simaan<br>maa liim<br>i kata                       | EUR                  | (ykaan yea<br>uutaata<br>anto yeba<br>ataa yeba                                                                                                    |    |
| 19,1<br>Mall<br>0000<br>puh<br>Sasta<br>konior<br>Sasta<br>konior<br>Sasta<br>konior                                                                             | 0 ALV0% = 19,10<br><b>iikaari 21B</b><br><b>10 MALLIKYLÄ</b><br>(09)351 1122<br>101710 - 122<br>Malliniementiekunta<br>00000 MALLIKYLÄ<br>Mailanen Sini                                                   | УШЧИМАЕРО РЕГЕОЗИЛИИЕ<br>1 00100 00297<br>10 1710-122<br>Y-tunnus0123456-7<br>fax(09)3515532        | TILISII<br>Katau valie<br>attau matu<br>attau biat                                                  | RTO GIR<br>ison scapela v<br>sandi p van<br>smallo p van<br>smallo p van<br>smallo p van                                                                                                    | YHTEENS<br>TOTALT<br>ERING<br>an Suamaza Jinala<br>an Suamaza Jinala<br>an Suamaza Jinala<br>an Suamaza Jinala                                                                                                    | simaan<br>man liim<br>ii kada                      | EUR                  | (yhaan yhaa<br>yhaan yhaa<br>asaa yhaa<br>asaa yhaa                                                                                                    |    |
| 19,1<br>Mall<br>000(<br>puh<br>Sastan<br>liinumero<br>liagarento<br>koniorr<br>Sasta<br>koniorr<br>Sasta<br>koniorr                                              | 0 ALV0% = 19,10<br><b>iikaari 21B</b><br><b>10 MALLIKYLÄ</b><br>(09)351 1122<br><b>101710 - 122</b><br>Malliniementiekunta<br>00000 MALLIKYLÄ<br>Mailanen Sini<br>Mallikatu 1                             | УШЧИМАЕРО РЕГЕОЗИМАНИЯ<br>1 00100 00297<br>10 1710-122<br>Y-tumnus0123456-7<br>fax(09)3515532       | TILISII<br>Rebu vale<br>Adapta vale<br>Sebrage 1<br>n Az best                                       | RTO GIR<br>Ison scepts va<br>saadi p van<br>amato antas<br>ageformating r                                                                                                    | YHTEENS<br>TOTALT<br>ERING<br>an Summoon Ko<br>an Summoon Ko<br>Summoon Ko<br>an Summoon Ko<br>an Summoon Ko<br>An Summoon Ko<br>An Summoon K                                                                                                    | demosan<br>man lide<br>i karda                     | EUR                  | (ykaan yka<br>uutaalk<br>uutaalk<br>abaan angyt                                                                                                    |    |
| 19,1<br>Mali<br>0000<br>puh<br>Sastan<br>Illrumero<br>Itag areas<br>Konlorr<br>Sasta<br>Konlorr<br>Sasta<br>Konlorr<br>Sasta<br>Konlorr<br>Hais ata<br>Be istare | 0 ALV0% = 19,10<br><b>iikaari 21B</b><br><b>10 MALLIKYLÄ</b><br>(09)351 1122<br><b>101710 - 122</b><br>Malliniementiekunta<br>00000 MALLIKYLÄ<br>Mailanen Sini<br>Mallikatu1<br>41214 MALLIKYLÄ           | VIII'EMMERI REFERENSIMMER<br>10010000297<br>101710-122<br>Y-tunnus0123456-7<br>fax(09)3515532       | TILISII<br>Retus vale<br>retuen mat<br>Return mat<br>Return mat                                     | RTO GIR<br>Izan zapila va<br>azali p van<br>azali p van<br>azali p van                                                                                                    | YHTEENS<br>TOTALT<br>EERING<br>an Summon Handler<br>an Summon Handler<br>an Summon Handler<br>an Summon Handler<br>an Summon Handler<br>an Handler<br>an Handler<br>Handler<br>An Handler<br>An Handler<br>An Handler<br>An Handler<br>A       | SÁ<br>dimaon<br>man lián<br>i Fránc<br>di karlo    | EUR                  | (19,10                                                                                                    |    |
| 19,1<br>Mali<br>0000<br>puh<br>Sastan<br>Illrumero<br>Itag arens<br>kontorr<br>Sasta<br>Kottagare<br>Kottagare<br>Natis ata<br>Bettare                           | 0 ALV0% = 19,10<br><b>iikaari 21B</b><br><b>10 MALLIKYLÄ</b><br>(09)351 1122<br><b>101710-122</b><br>Malliniementiekunta<br>00000 MALLIKYLÄ<br>Mailanen Sini<br>Mallikatu1<br>12345 MALLILA               | VIITEMAKERS REFERENCEMAKKER<br>1 00100 00297<br>10 1710-122<br>Y-tunnus0123456-7<br>fax(09)3515532  | TILISIII<br>Kista vale<br>etiqen mak<br>Gelatingen<br>mika balak                                    | RTO GIR                                                                                                    | YHTEENS<br>TOTALT<br>RERING<br>an Summoo Ka<br>rahaga in dia<br>i in milaga in di<br>och intega i in dia                                                                                                    | SÁ<br>dirracin<br>man lián<br>i Frahar<br>di hanta | EUR                  | (19,1)<br>(Artam yind<br>administra<br>administra<br>adm |    |
| 19,1<br>Mall<br>000(<br>puh<br>Sastan<br>Illinamero<br>Isagareno<br>Sasta<br>Koniorr<br>Sasta<br>Rolisgare<br>Neise ata<br>Beistare                              | 0 ALV0% = 19,10<br><b>iikaari 21B</b><br><b>00 MALLIKYLÄ</b><br>(09)351 1122<br><b>101710-122</b><br>Malliniementiekunta<br><b>00000 MALLIKYLÄ</b><br>Mailanen Sini<br>Mallikatu1<br><b>12345 MALLILA</b> | УШЧИМАЕРО РЕГЕОЗИЛИИЕ<br>1 00100 00297<br>10 1710-122<br>Y-tumnus0123456-7<br>fax(09)3515532        | TILISII<br>Ratau valie<br>statem mit<br>nitau bist                                                  | RTO GIR                                                                                                    | YHTEENS<br>TOTALT<br>EERING<br>an Summood Ko<br>matagan ilmalan i<br>ah matagan ilmalan<br>ach antad lä da                                                                                                    | SÁ<br>dirrean<br>man lide<br>i harta<br>di karta   | EUR                  | (19,1)<br>(1,1 ann 1,1 an<br>1 ann 1,1 an<br>1 ann 1,1 an<br>1 ann 1,1 an<br>1 ann 1,1 an<br>1 ann 1,1 an<br>1 ann 1,1 an<br>1 ann 1,1 an<br>1 an<br>1 an<br>1 an<br>1 an<br>1 an<br>1 an<br>1 an                                                                                                    |    |
| 19,1<br>Mall<br>0000<br>puh<br>Sastan<br>Molisgaren<br>Kolisgare<br>Molisgare<br>Molisgare                                                                       | 0 ALV0% = 19,10<br><b>Bikaari 21B</b><br><b>DO MALLIKYLÄ</b><br>(09)351 1122<br>101710 - 122<br>Malliniementiekunta<br>00000 MALLIKYLÄ<br>Mailanen Sini<br>Mallikatu1<br>12345 MALLILA                    | VIII 00100 00297<br>101710-122<br>Y-tunnus0123456-7<br>fax(09)3515532                               | TILISII<br>Atdus units<br>Selatorgan 1<br>mitas balat                                               | TO GIR                                                                                                    | TOTALT<br>TOTALT                                                                                                    | simaan<br>man liim<br>i kata                       | EUR                  | tykan yesi<br>usele<br>ana vita<br>ana vita                                                                                                    |    |
| 19,1<br>Mall<br>0000<br>puh<br>Sasta<br>konion<br>Sasta<br>kolisgare<br>Nais ata<br>Be biare                                                                     | 0 ALV0% = 19,10<br><b>Bikaari 21B</b><br><b>DO MALLIKYLÄ</b><br>(09)351 1122<br>101710 - 122<br>Malliniementiekunta<br>00000 MALLIKYLÄ<br>Mailanen Sini<br>Mallikatu1<br>12345 MALLILA                    | УПРЕМЛЕРЫ<br>1 00100 00297<br>10 1710-122<br>Y-tunnus0123456-7<br>fax(09)3515532                    | TILISII<br>Atabu vala<br>Atabu vala<br>Belakugan 1<br>mikas balah<br>Vilienno<br>Refun              | TO GIR<br>ison scopils van<br>same i partes<br>angelanneding i<br>1 0010                                                                                                    | YHTEENS<br>TOTALT                                                                                                    | simaan<br>man liin<br>I Fridans<br>i karia         |                      | tyt aan ymaa<br>tyt aan ymaa<br>anna ymaa<br>anna ymaa<br>abaan angyt                                                                                                    |    |
| 19,1<br>Mall<br>0000<br>puh<br>Sastan<br>Malsaata<br>Kollagare<br>Kollagare<br>Nass ala<br>Be blare<br>lektiot ke<br>rders kitti                                 | 0 ALV0% = 19,10<br><b>Bikaari 21B</b><br><b>DO MALLIKYLÄ</b><br>(09)351 1122<br>101710 - 122<br>Malliniementiekunta<br>00000 MALLIKYLÄ<br>Mailanen Sini<br>Mallikatu1<br>12345 MALLILA                    | VIIVEALMERS REFERENCEMENE<br>1 00100 00297<br>101710-122<br>Y-tunnus0123456-7<br>fax(09)3515532     | TILISII<br>Atabu vala<br>atau mata<br>Selatangan I<br>mitas balat<br>Vilienno<br>Ref.nr<br>Bežujala |                                                                                                    | YHTEENS<br>TOTALT                                                                                                    | sä<br>manian<br>Fitana<br>kata                     |                      | (,t.am, tesa<br>and veba<br>and veba<br>abum any                                                                                                    |    |

## TILAUS- JA LÄHETEKANTOJEN RAJAAMINEN

Tilauskannan ja lähetekannan tulostuksen voi nyt rajata asiakasnumeron, lähete- ja tilausnumeron sekä päivämäärän mukaan

| Tulosta tilauskanta                                                                                                    |                                                                                                    |
|----------------------------------------------------------------------------------------------------|----------------------------------------------------------------------------------------------------|
| Otsikko Tilauskanta 20.4.2005          Tulostus <ul> <li>Ruudulle</li> <li>Kirjoittimelle</li> <li>Levylle</li> <li>Leikepöydälle</li> <li>Peruuta</li> </ul> | Asiakkaat<br><ul> <li>Kaikki asiakkaat</li> <li>Asiakas numero</li> </ul> Tilausten rajaus <ul> <li>Kaikki tilaukset</li> <li>Numeroväli</li> <li>Päivämäärät</li> </ul> |

# Hakemisto:

| Asentaminen                                                                             | 4  |
|-----------------------------------------------------------------------------------------|----|
| Asiakaskortisto                                                                         |    |
| Asiakaskorttiin lisää kenttiä                                                           | 6  |
| Asiakaskortin lisäkenttien nimeäminen                                                   | 7  |
| Lomakesovitusmuuttujat                                                                  | 8  |
|                                                                                         |    |
| Laskunsvöttö                                                                            |    |
| Pikapainikkeet: Tallenna ja Avaa                                                        | 9  |
| Muuttuneiden asiakastietojen tallentuminen asiakaskortistoon                            | 9  |
| Asiakkaan reskontratiedot laskunsyötössä                                                | 10 |
| Hyvityslasku vanhasta laskusta                                                          | 10 |
| Maksuehdon pikavalinta                                                                  | 10 |
| Vapaan tuoterivin alkuun F7                                                             | 10 |
| Viitteenne ja viitteemme kenttien tiedot asiakaskortistosta                             | 11 |
| Asiakkaan muistio laskunsyöttötilassa                                                   | 11 |
| Laskun yläosan tiedoissa 6 lisäkenttää, nimeäminen                                      | 12 |
| Pakotettu sivunvaihto laskuun (@SIVUNVAIHTO)                                            | 13 |
| Kassa-alennuksen rahamäärä (@KASSA-ALENNUS)                                             | 13 |
| ALV-Erittelylistan leveydet                                                             | 13 |
| Rahoitusennuste leikepöydälle                                                           | 13 |
| Laskutuspäiväkirjan tositelaji                                                          | 13 |
| Välisummat                                                                              | 14 |
| SOL V-valutilastat                                                                      |    |
| SQL Kyselyillasioi                                                                      | 16 |
| SQL Kyselyillastoi                                                                      | 10 |
| SQL kyselymastojen laatininen                                                           | 10 |
| Myyntireskontra                                                                         |    |
| Aiemmin kiriatut suoritukset näkyvissä                                                  |    |
| Suoritusta kiriattaessa vapaa jako eriin (suoritusta, korkoa, kassa-alennusta)          |    |
| Tuplasuoritus KTL-listassa                                                              |    |
| - op                                                                                    |    |
| Reskontran tulosteet                                                                    |    |
| Reskontran kausituloste                                                                 | 24 |
| Lasku saa olla myöhässä x päivää                                                        | 26 |
| Laskun palauttaminen avoimeksi                                                          | 26 |
| Pisteellä kopiointi                                                                     | 26 |
| Varmuuskopiointi                                                                        | 27 |
| Lähotooson uudistuksio                                                                  |    |
| Lancicosan uuuistuksia<br>Suoraveloituksen rajaaminen                                   | 20 |
| J öhattaan lannusumma                                                                   |    |
| Lancucch toppusullilla                                                                  |    |
| Saijaiaskulus. IIIOIIIIVIIIOII lasku aslakaskolusiosia<br>Esimerkki: Tiekunnan laskulus |    |
| Tilauskannan ja lähatakannan rajaaminan                                                 |    |
| i nauskannan ja tanowkannan tajaanniitii                                                |    |